# Kegiatan Belajar 2 Administrasi Infrastruktur Jaringan

### Capaian Pembelajaran Mata Kegiatan

Memahami administrasi infrastruktur jaringan

## Sub Capaian Pembelajaran Mata Kegiatan

- 1. Mengevaluasi VLAN pada Jaringan
- 2. Memahami Proses Routing
- 3. Mengevaluasi Routing Statis
- 4. Mengevaluasi Routing Dinamis
- 5. Mengevaluasi Internet Gateway
- 6. Mengevaluasi Firewall Jaringan
- 7. Mengevaluasi Manajemen Bandwidth
- 8. Mengevaluasi Load Balancing
- 9. Mengevaluasi Proxy Server

### **Pokok-Pokok Materi**

- 1. VLAN Pada Jaringan
- 2. Proses Routing
- 3. Routing Statis
- 4. Routing Dinamis
- 5. Internet Gateway
- 6. Firewall Jaringan
- 7. Manajemen Bandwidth
- 8. Load Balancing
- 9. Proxy Server

### **Uraian Materi**

## A. VLAN Pada Jaringan

### 1. Pengenalan VLAN

VLAN (*Virtual Local Area Network*) merupakan sekelompok perangkat pada satu LAN atau lebih yang dikonfigurasikan (menggunakan perangkat lunak pengelolaan) sehingga dapat berkomunikasi seperti halnya bila perangkat tersebut terhubung ke jalur yang sama, padahal sebenarnya perangkat tersebut berada pada sejumlah segmen LAN yang berbeda. Vlan dibuat dengan menggunakan jaringan pihak ke tiga. VLAN merupakan sebuah bagian kecil jaringan IP yang terpisah secara logik. VLAN memungkinkan beberapa jaringan IP dan jaringan-jaringan kecil (subnet) berada dalam jaringan switched switched yang sama. Agar computer bisa berkomunikasi pada VLAN yang sama, setiap computer harus memiliki sebuah alamat IP dan Subnet Mask yang sesuai dengan VLAN tersebut. Switch harus dikonfigurasi dengan VLAN dan setiap port dalam VLAN harus didaftarkan ke VLAN. Sebuah port switch yang telah dikonfigurasi dengan sebuah VLAN tunggal disebut sebagai access port.

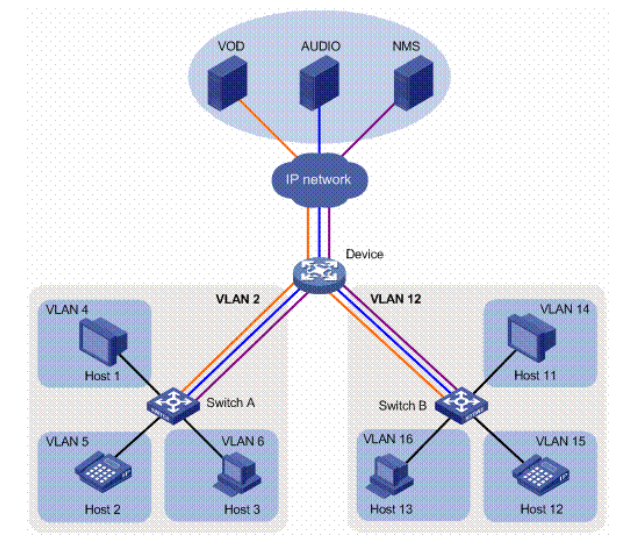

Gambar 2.1 Implementasi IP Phone pada VLAN

### 2. Keuntungan Menggunakan VLAN

Berikut ini beberapa keuntungan menggunakan VLAN:

- a. *Security :* keamanan data dari setiap divisi dapat dibuat tersendiri, karena segmennya bisa dipisah secarfa logika. Lalu lintas data dibatasi segmennya.
- b. Cost reduction : penghematan biaya dihasilkan dari tidak diperlukannya biaya yang mahal untuk upgrades jaringan dan efisiensi penggunaan bandwidth dan uplink yang tersedia.
- c. *Higher performance* : pembagian jaringan layer 2 ke dalam beberapa kelompok broadcast domain yang lebih kecil, yang tentunya akan mengurangi lalu lintas packet yang tidak dibutuhkan dalam jaringan.
- d. *Broadcast storm mitigation* : pembagian jaringan ke dalam VLAN-VLAN akan mengurangi banyaknya device yang berpartisipasi dalam pembuatan

broadcast storm. Hal ini terjadinya karena adanya pembatasan broadcast domain.

- e. *Improved IT staff efficiency*: VLAN memudahkan manajemen jaringan karena pengguna yang membutuhkan sumber daya yang dibutuhkan berbagi dalam segmen yang sama.
- f. *Simpler project or application management :* VLAN menggabungkan para pengguna jaringan dan peralatan jaringan untuk mendukung perusahaan dan menangani permasalahan kondisi geografis.

## 3. Jenis VLAN

Berdasarkan perbedaan pemberian membership VLAN terbagi menjadi lima, yaitu :

- a. Port based : Dengan melakukan konfigurasi pada port dan memasukkannya pada kelompok VLAN sendiri. Apabila port tersebut akan dihubungkan dengan beberapa VLAN maka port tersebut harus berubah fungsi menjadi port trunk (VTP).
- b. MAC based : Membership atau pengelompokan pada jenis ini didasarkan pada MAC Address. Tiap switch memiliki tabel MAC Address tiap komputer beserta kelompok VLAN tempat komputer itu berada.
- c. Protocol based : Karena VLAN bekerja pada layer 2 (OSI) maka penggunaan protokol (IP dan IP Extended) sebagai dasar VLAN dapat dilakukan.
- d. IP Subnet Address based : Selaij bekerja pada layer 2, VLAN dapat bekerja pada layer 3, sehingga alamat subnet dapat digunakan sebagai dasar VLAN.
- e. Authentication based : Device atau komputer bisa diletakkan secara otomatis di dalam jaringan VLAN yang didasarkan pada autentifikasi user atau komputer menggunakan protokol 802.1x.

# 4. VLAN ID

Untuk memberi identitas sebuah VLAN digunakan nomor identitas VLAN yang dinamakan VLAN ID. Digunakan untuk menandai VLAN yang terkait. Dua range VLAN ID adalah:

- a. Normal Range VLAN (1 1005). Digunakan untuk jaringan skala kecil dan menengah.
  - 1) Nomor ID 1002 s.d. 1005 dicadangkan untuk Token Ring dan FDDI VLAN.
  - 2) ID 1, 1002 1005 secara default sudah ada dan tidak dapat dihilangkan.

- 3) Konfigurasi disimpan di dalam file database VLAN, yaitu vlan.dat. file ini disimpan dalam memori flash milkik switch.
- VLAN trunking protocol (VTP), yang membantu manajemen VLAN, hanya dapat bekerja pada normal range VLAN dan menyimpannya dalam file database VLAN.
- b. Extended Range VLANs (1006 4094)

Memungkinkan para service provider untuk memperluas infrastrukturnya kepada konsumen yang lebih banyak. Dibutuhkan untuk perusahaan skala besar yang membutuhkan jumlah VLAN lebih dari normal.Memiliki fitur yang lebih sedikit dibandingakn VLAN normal range.

- 1) Disimpan dalam NVRAM (file running configuration).
- 2) VTP tidak bekerja di sini.

## 5. Terminologi VLAN

Berikut ini terminologi di dalam VLAN :

a. VLAN Data

VLAN Data adalah VLAN yang dikonfigurasi hanya untuk membawa data-data yang digunakan oleh user. Dipisahkan dengan lalu lintas data suara atau pun manajemen switch. Seringkali disebut dengan VLAN pengguna, User VLAN.

b. VLAN Default

Semua port switch pada awalnya menjadi anggota VLAN Default. VLAN Default untuk Switch Cisco adalah VLAN 1. VLAN 1 tidak dapat diberi nama dan tidak dapat dihapus.

c. Native VLAN

Native VLAN dikeluarkan untuk port trunking 802.1Q. port trunking 802.1Q mendukung lalu lintas jaringan yang datang dari banyak VLAN (tagged traffic) sama baiknya dengan yang datang dari sebuah VLAN (untagged traffic). Port trunking 802.1Q menempatkan untagged traffic pada Native VLAN.

d. VLAN Manajemen

VLAN Manajemen adalah VLAN yang dikonfigurasi untuk memanajemen switch. VLAN 1 akan bekerja sebagai Management VLAN jika kita tidak mendefinisikan VLAN khusus sebagai VLAN Manajemen. Kita dapat memberi IP address dan subnet mask pada VLAN Manajemen, sehingga switch dapat dikelola melalui HTTP, Telnet, SSH, atau SNMP.

e. VLAN Voice

VLAN yang dapat mendukung Voice over IP (VoIP). VLAN yang dikhusukan untuk komunikasi data suara.

## 6. Tipe Koneksi VLAN

Tipe koneksi dari VLAN dapat di bagi menjadi 3 yaitu:

- a. Trunk Link
- b. Access Link
- c. Hibrid Link (Gabungan Trunk dengan Access)

## 7. Prinsip Kerja VLAN

a. Filtering Database

Berisi informasi tentang pengelompokan VLAN. Terdiri dari:

- 1) Static Entries
  - a) Static Filtering Entries: Mespesifisifikasikan apakah suatu data itu akan dikirim atau dibuang atau juga di masukkan ke dalam dinamic entries
  - b) Static Registration Entries: Mespesifisifikasikan apakah suatu data itu akan dikirim ke suatu jaringan VLAN dan port yang bertanggung jawab untuk jaringan VLAN tersebut
- 2) Dynamic Entries
  - a) Dynamic Filtering Entries: Mespesifisifikasikan apakah suatu data itu akan dikirim atau dibuang
  - b) Group Registration Entries: Mespesifisifikasikan apakah suatu data yang dikirim ke suatu group atau VLAN tertentu akan dikirim/diteruskan atau tidak.
  - c) Dynamic Registration Entries: Menspesifikasikan port yang bertanggung jawab untuk suatu jaringan VLAN
- b. Tagging

Saat sebuah data dikirimkan maka harus ada yang menyatakan Tujuan data tersebut (VLAN tujuan). Informasi ini diberikan dalam bentuk tag header, sehingga informasi dapat dikirimkan ke user tertentu saja (user tujuan), didalamnya berisi format MAC Address. Jenis dari tag header:

- 1) Ethernet Frame Tag Header
- 2) Token Ring and Fiber Distributed Data Interface (FDDI) tag header Networking

### 8. Contoh Konfigurasi VLAN

a. Static VLAN -port switch dikonfigurasi secara manual.

SwUtama#config Terminal Enter configuration commands, one per line. End with CTRL/Z. Sw02(config)#VLAN 10 Sw02(config-vlan)#nameVLAN\_Mahasiswa Sw02(config-vlan)#exit Sw02(config)#Interface fastEthernet 0/2 Sw02(config-if)#switchport mode access Sw02(config-if)#switchport access VLAN 10

#### b. Dynamic VLAN

Mode ini digunakan secara luas di jaringan skala besar. Keanggotaan port Dynamic VLAN dibuat dengan menggunakan server khusus yang disebut VLAN Membership Policy Server (VMPS). Dengan menggunakan VMPS, kita dapat menandai port switch dengan VLAN? secara dinamis berdasar pada MAC Address sumber yang terhubung dengan port.

c. Voice VLAN – port dikonfigurasi dalam mode voice sehingga dapat mendukung IP phone yang terhubung.

Sw02(config)#VLAN 120 Sw02(config-vlan)#nameVLAN\_Voice Sw02(config-vlan)#exit Sw02(config)#Interface fastEthernet 0/3 Sw02(config-if)#switchport voice VLAN 120.

## **B. Proses Routing**

Secara prinsip proses routing itu tidaklah sulit, mudah untuk dipelajari dan prinsip routing sifatnya universal, berlaku sama pada semua kondisi network. Sulit atau gampangnya melakukan routing tergantung pada kondisi tingkat kompleksitas sebuah network.

Untuk memahami tentang bagaimana proses routing yang terjadi pada router maka kita harus memulainya dari jaringan yang sederhana.

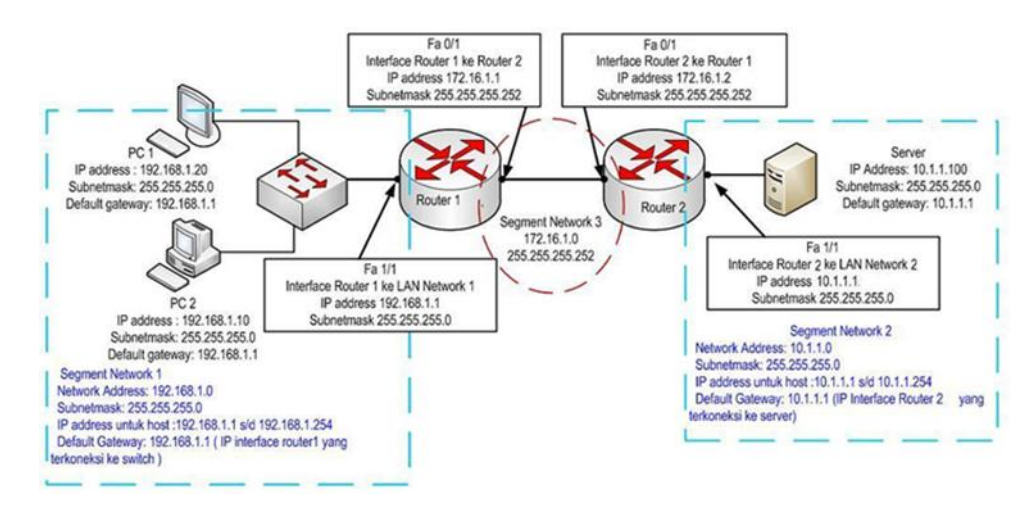

### Gambar 2.2 Proses Routing

Untuk memberikan gambaran dasar bagaimana proses routing terjadi, proses routing mengatur bagaimana sebuah paket data dikirim dari sebuah komputer yang adalah anggota dari sebuah network kemudian diteruskan melalui router ke router sehingga sampai kepada tujuannya yaitu komputer lain yang berada di jaringan network yang berbeda.

Dari gambar di atas kita akan bahas bagaimana proses yang terjadi ketika Pengguna atau user dari PC1, IP: 192.168.1.20, yang ada pada Network1 melakukan ping kepada server, IP: 10.1.1.100, yang ada di network2. Paket data Ping atau ICMP ini berisikan alamat tujuan yaitu IP address dari server 10.1.1.100 dan alamat pengirim yaitu PC1, 192.168.1.20

### 1. Proses Awal di LAN Network 1

Hal pertama yang terjadi pada LAN network 1, ketika PC1 mengirimkan pesan ke server adalah

- a. PC1 melakukan proses pengecekan apakah alamat yang dituju apakah berada satu network atau tidak dengan dirinya.
- b. Caranya adalah menggunakan protocol ARP atau Address Resolution Protocol. ARP adalah protocol yang berfungsi untuk mencari tahu alamat Mac Address dari sebuah host berdasarkan IP address dari host tersebut. Dengan mengirimkan pesan broadcast layer 2 kepada semua host yang ada di LAN Network1. Para host anggota Network1 menjawab permintaan ARP tersebut.
- c. Dari jawaban ARP tersebut diketahui bahwa IP 10.1.1.100 bukan atau tidak berada di network1, hal ini disebabkan oleh protocol ARP hanya bisa bekerja

pada segment network yang sama ARP tidak bisa melewati router karena menggunakan metode broadcast.

- d. Karena tidak ada satupun host yang terdapat pada network 1 merupakan tujuan dari paket tersebut maka langkah berikutnya adalah paket data tersebut dikirimkan ke alamat default gateway.
- e. Default gateway merupakan alamat yang akan dituju jika tujuan dari sebuah paket tidak terdapat network atau segment network yang sama. Jika pada konfigurasi IP address tidak tercantumkan alamat default gateway maka paket yang tujuannya diluar dari network tersebut tidak akan pernah terkirim.
- f. Pada contoh ini, alamat default gateway adalah IP address dari interface Router1 yang terhubung ke LAN network 1. Default gateway dari PC1 adalah 192.168.1.1 yang juga merupakan alamat IP dari interface router 1 yang terhubung ke LAN Network1.

PC1 kemudian memeriksa ARP cache untuk mencari mac address dari Default Gateway. Setelah ditemukan maka selanjutnya proses komunikasi data antara PC1 dan default gateway yang berada pada LAN yang sama adalah menggunakan alamat mac address.

- g. Paket yang berisi ping tersebut diubah menjadi frame dengan menambahkan Mac Address PC1 sebagai pengirim dan Mac Address dari Interface router1 ( default gateway) sebagai mac address tujuan. Frame kemudian diubah menjadi bit atau byte dan selanjutnya dikirim melalui layer 1 berupa sinyal listrik.
- h. Ketika frame diterima oleh router1, oleh router1 frame tersebut diubah menjadi packet dengan membuang alamat Mac address pengirim dan penerima.

### 2. Proses Routing

- a. Router 1 mengecek apakah pada paket, apakah alamat tujuan 10.1.1.100 cocok atau satu segment LAN dengan Interface-interface yang ada pada router 1. Jika tidak maka router1 akan mengecek pada routing table, apakah IP tersebut masuk dalam routing table.
- b. Pada routing table dari Router 1 harus terdapat segment network 10.1.1.0
   255.255.255.0, jika tidak maka paket ICMP atau Ping tersebut dikembalikan kepada si pengirimnya.

c. Jika terdapat pada routing table segment network yang sesuai dengan tujuannya, yaitu 10.1.1.0 maka selanjutnya router akan meneruskan paket tersebut melalui interface yang berhubungan dengan LAN atau segment network di mana tujuan paket itu berada. Pada gambar terlihat interface router1 yang memiliki IP address 172.16.1.1 merupakan interface yang terdekat dengan tujuan dari paket tersebut.

#### 3. Proses Komunikasi Data Pada LAN Network2

Setelah memutuskan kemana paket ICMP akan diteruskan, maka proses selanjutnya adalah proses transfer data dari router2 ke server. Proses ini sifatnya lokal dan hanya melibatkan mac address saja.

Berikut penjelasan detailnya:

- a. Karena koneksi antara interface router1 dan router2 merupakan satu sebment LAN maka keduanya berkomunikasi menggunakan alamat Mac address.
- b. Proses selanjutnya, paket ICMP dari PC1 diubah menjadi frame, di mana alamat mac address pengirim adalah mac address interface Fa 0/1 dari router1 dan alamat tujuannya adalah mac address interface Fa 0/1 dari router2.
- c. Setelah frame terbentuk dan diubah menjadi bit atau byte maka selanjutnya dikirim ke Router2 melalui interface F 0/1. Setelah router2 menerima data tersebut, mac address pengirim dan penerima dilepas, kemudian dicek kembali pada paket tersebut apakah alamat IP address tujuan sesuai atau satu segment dengan IP address dari interface-interface pada router 2. Pada contoh ini terlihat bahwa alamat tujuan IP 10.1.1.100 satu segment dengan interface 10.1.1.1
- d. Selanjutnya, sebelum diteruskan melalui interface 10.1.1.1, paket tersebut diubah menjadi frame. Di mana alamat mac address tujuannya adalah Mac address server dan mac address pengirim adalah mac address dari interface router2 yang ber IP address 10.1.1.1.

Karena ini adalah packet ICMP di mana ada paket reply dari penerima ketika paket berhasil sampai ke tujuan atau si penerima. Berdasarkan prinsip atau karakter dari ICMP tersebut maka setelah server menerima pesan tersebut maka server akan mengirimkan pesan balik kepada pengirimnya dalam hal ini PC1, bahwa kirimannya sudah diterima.

Proses pengiriman pesan dari server kepada PC1 adalah kurang lebih sama seperti pengiriman dari PC1 ke server, berikut adalah detailnya;

- a. Paket dari server ke PC1 memiliki alamat tujuan adalah ip address dari PC1 192.168.1.20 dan IP address server 10.1.1.100 sebagai alamat pengirim. Packet kemudian diubah menjadi frame, pada tahap ini frame yang terbentuk berisi tujuan berupa alamat mac address dari Interface router2 (10.1.1.1) dan alamat pengirimnya adalah mac address server.
- b. Setelah router2 menerima kiriman tersebut, maka router2 melepas mac address tujuan dan pengirim, dan menyisakan packet.
- c. Router dua mengecek kembali apakah Interface-nya yang berada satu segment dengan IP address tujuan dari packet tersebut? Jika ada router tinggal meneruskannya ke interface tersebut. Jika tidak maka router melakukan pengecekan pada routing tablenya.
- d. Setelah menemukan bahwa alamat tujuan berada dalam routing table maka router2 bisa menentukan interface mana pada routing tabel yang berkaitan dengan alamat tujuan.
- e. Setelah menentukan interface yang tepat, dalam hal ini adalah interface fa 0/1 dari router2 maka selanjutnya, paket diubah menjadi frame dengan menambahkan Mac address interface Fa 0/1 dari router1 sebagai tujuan dan mac address interface Fa 0/1 dari router2 sebagai pengirim.
- f. Setelah router 1 menerima dan kiriman tersebut, maka frame pada kiriman data tersebut dilepas. Router1 lalu mengecek IP address tujuan dan memastikan interface mana yang berkaitan dengan Ip address tersebut. Dalam contoh ini, IP address tujuan adalah 192.168.1.20 dan Interface yang tepat atau berada satu segmen adalah interface fa 1/1 dari router1, IP address 192.168.1.1
- g. Selanjutnya adalah packet data diubah menjadi frame dengan menambahkan mac address PC1 sebagai tujuan dan mac address interface fa 1/1 router1 sebagai pengirim.
- h. Setelah data diterima oleh PC1 maka pada tampilan perintah Ping adalah reply from 10.1.1.100

## **C. Routing Statis**

Routing Statik yaitu routing yang konfigurasinya harus dilakukan secara manual, administrator jaringan harus memasukkan atau menghapus rute statis jika terjadi perubahan topologi.

Pada jaringan skala besar, jika tetap menggunakan routing statis, maka akan sangat membuang waktu administrator jaringan untuk melakukan update table routing. Karena itu routing statis hanya mungkin dilakukan untuk skala kecil.

. Sedangkan routing dinamis bisa diterapkan di jaringan skala besar dan membutuhkan kemampuan lebih dari administrator.

Cara kerja routing statis dapat dibagi menjadi 3 bagian:

a) Administrator jaringan yang mengkonfigurasi router

b) Router melakukan routing berdasarkan informasi dalam tabel routing

c) Routing statis digunakan untuk melewatkan paket data

Seorang administrator harus menggunakan perintah ip route secara manual untuk mengkonfigurasi router dengan routing statis.

Untuk lebih jelasnya kita lihat gambar dan pembahasannya di bawah ini:

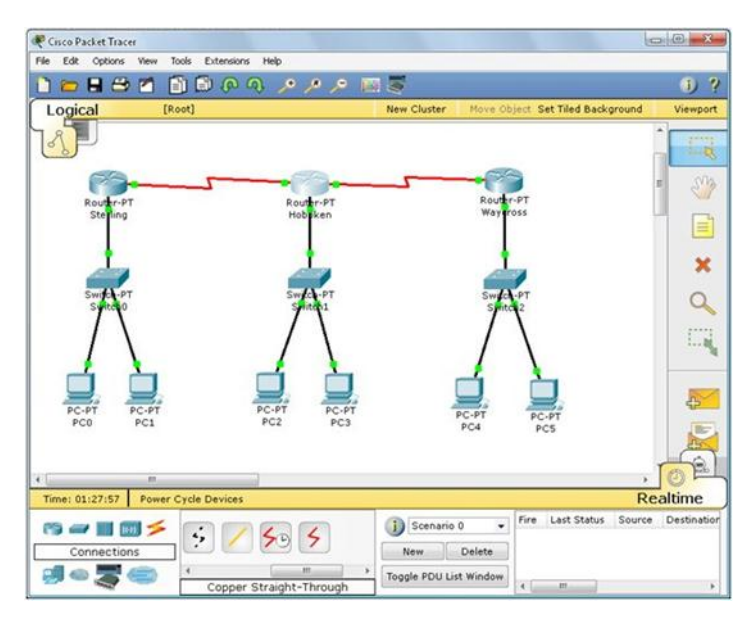

Gambar 2.3 contoh topologi routing statis

### 1. Technical Order

- a. Router ke router : Serial
- b. Router ke switch : FastEthernet (boleh pake Ethernet tapi lebih cepat FastEthernet)

- c. Switch ke PC : FastEthernet
- d. Konektor yang warna merah menggunakan Serial DTE
- e. (recommended) Sebaiknya menggunakan Routers yang Generic (Router-PT) agar kita tidak perlu menambahkan modul pada komponen router.
- f. (recommended) Untuk Switches gunakan Generic (Switch-PT)
- g. Konfigurasi ini menggunakan CLI (command-line interface)

## 2. Setting Router

Kali ini kita beri nama *Router 0* adalah "*Sterling*", *Router 1* adalah "*Hoboken*", dan *Router 2* adalah "*Waycross*" kita bisa memberi nama router tersebut melalui *config>global setting>display name* selain itu kita juga bisa mengganti nama *hostname* (*config>global setting>hostname*) sesuai yang kita inginkan,disini kita beri nama sama dengan nama router diatas.

| Physical | Config     | CIL           |          |              |  |
|----------|------------|---------------|----------|--------------|--|
| GLO      | BAL        |               | Glo      | hal Sattings |  |
| ROUT     | TING       |               | Giù      | bai settings |  |
| Sta      | itic<br>(P | Display Name  | Sterling |              |  |
| INTER    | FACE       | Hostname      | Sterling |              |  |
| FastEthe | ernet0/0   |               |          |              |  |
| FastEthe | ernet1/0   | NVRAM         | Erase    | Save         |  |
| Seria    | 12/0       |               |          |              |  |
| Seria    | al3/0      | Startup Confi | g Load   | Export       |  |
| FastEthe | rnet4/0    | Rupping Confi | Morao    | Evport       |  |
| FastEthe | ernet5/0   | Kunning Conn  | g meigen | export       |  |
|          |            |               |          |              |  |
|          |            |               |          |              |  |
|          | 4          | 1             |          |              |  |
| Faulyal  | ont top o  | `ommanda      |          |              |  |
| LYUIVal  | ent 105 t  | Junimanus     |          |              |  |
|          |            |               |          |              |  |
|          |            |               |          |              |  |
|          |            |               |          |              |  |

Gambar 2.4 Setting Nama Router

a. Sterling (setting 1 serial, 1 FastEthernet)

Sterling>en // enable

Sterling #conf t //configure terminal

Sterling (config)#int fa0/0 //setting interface dari router ke switch

Sterling (config-if)#ip add 172.16.1.1 255.255.255.0 //setting IP dan subnet mask

Sterling (config-if)#no shut //mengaktifkan setting diatasnya Sterling (config-if)#ex //exit Sterling (config)#

Sterling (config)#int s2/0 //setting interface serial di Sterling

Sterling (config-if)#ip add 172.16.2.1255.255.255.0

Sterling (config-if)#no shut

Sterling (config-if)#ex

b. Hoboken (setting 2 serial, 1 FastEthernet)

Hoboken >en

Hoboken #conf t

Hoboken (config)#int fa0/0

Hoboken (config-if)#ip add 172.16.3.1 255.255.255.0

Hoboken (config-if)#no shut

Hoboken (config-if)#ex

Hoboken (config)#

Hoboken (config)#int s2/0

Hoboken (config-if)#ip add 172.16.2.2 255.255.255.0

Hoboken (config-if)#no shut

Hoboken (config-if)#ex

Hoboken (config)#

Hoboken (config)#int s3/0

Hoboken (config-if)#ip add 172.16.4.1255.255.255.0

Hoboken (config-if)#no shut

Hoboken (config-if)#e

c. Waycross (setting 1 serial, 1 FastEthernet)

Waycross >en

Waycross #conf t

Waycross (config)#int fa0/0

Waycross (config-if)#ip add 172.16.5.1255.255.255.0

Waycross (config-if)#no shut

Waycross (config-if)#ex

Waycross (config)#

Waycross (config)#int s2/0

Waycross (config-if)#ip add 172.16.4.2255.255.255.0

Waycross (config-if)#no shut

Waycross (config-if)#ex

# Sterling:

Sterling(config)#iproute172.16.3.0255.255.255.0172.16.2.2Sterling(config)#iproute172.16.5.0255.255.0172.16.2.2

## Hoboken :

Hoboken(config)#iproute172.16.1.0255.255.255.0172.16.2.1Hoboken(config)#iproute172.16.5.0255.255.255.0172.16.4.2

## Waycross:

Waycross (config)#ip route 172.16.1.0 255.255.255.0 172.16.4.1 Waycross (config)#ip route 172.16.3.0 255.255.255.0 172.16.4.1

# 3. Memberi IP pada masing-masing PC

- a. Klik image PC
- b. Klik Tab Desktop
- c. Pilih IP Configuration
- d. Ulangi hingga PC5

|                 | 1             | X http://  |
|-----------------|---------------|------------|
| Static          |               | Web Browse |
| IP Address      | 172.16.1.2    |            |
| Subnet Mask     | 255.255.255.0 |            |
| Default Gateway | 172.16.1.1    |            |
| DNS Server      |               | Cisco ID   |
|                 |               | Communicat |
|                 |               |            |

Gambar 2.5 Pemberian IP pada PC

### Daftar IP Address dan Default Gateway :

| PC  | IP Address | Default Gateway |
|-----|------------|-----------------|
| PC0 | 172.16.1.2 | 172.16.1.1      |
| PC1 | 172.16.1.3 | 172.16.1.1      |
| PC2 | 172.16.3.2 | 172.16.3.1      |
| PC3 | 172.16.3.3 | 172.16.3.1      |
| PC4 | 172.16.5.2 | 172.16.5.1      |
| PC5 | 172.16.5.3 | 172.16.5.1      |

Gambar 2.6 Daftar IP address dam default gateway

Semua sudah terkonfigurasi, setelah itu kita ping pada masing-masing PC/Router, seperti pada contoh di bawah ini.

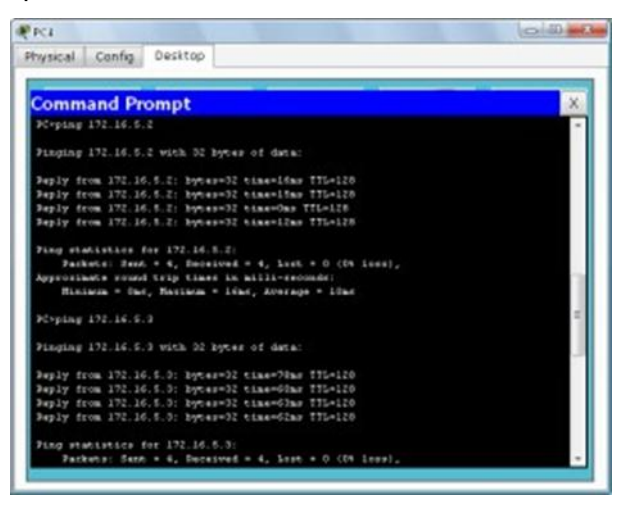

Gambar 2.7 Hasil konfigurasi

### **D. Routing Dinamis**

Pada post yang lalu kita sudah faham bagaimana cara konfigurasi routing statis dan kali ini kami akan belajar bagaimana cara setting dynamic router (RIP) pada Cisco Packet Tracer dengan 3 router. Cara ini sama seperti sebelumnya, namun yang berbeda adalah Cara Setting IP routenya, yang lalu Statis dan Kini RIP (Dinamis).

**Dynamic router** (*router* dinamis): adalah sebuah *router* yang memiliki dab membuat tabel *routing* dinamis, dengan mendengarkan lalu lintas jaringan dan juga dengan saling berhubungan dengan *router* lainnya.

Setelah persiapan selesai desain jaringan seperti ini contohnya :

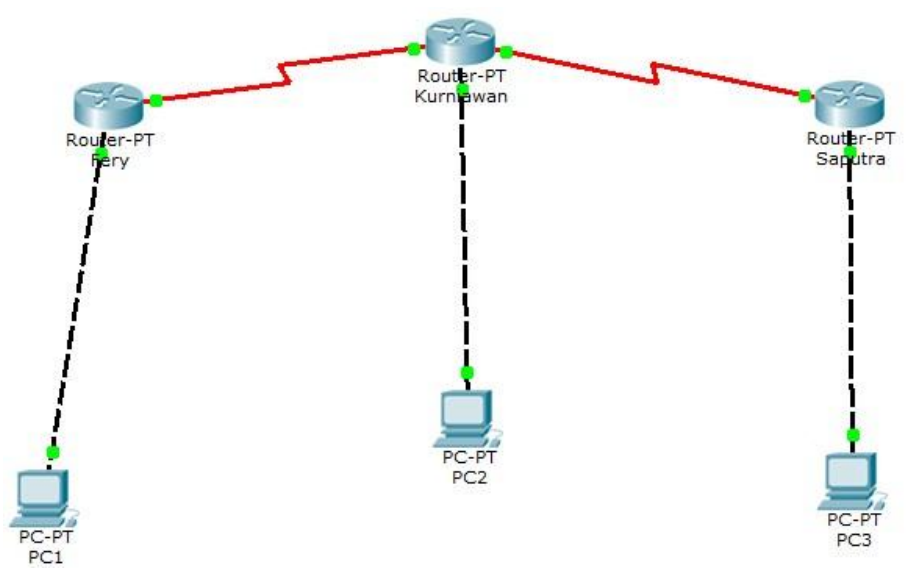

Gambar 2.8 Contoh Topologi Routing Dynamis

Gambar di atas sama dengan post statis sebelumnya, namun nanti akan berbeda pada setting IP Routenya. note: Fery, Kurniawan, Saputra PC terhubung fastethernet0/0 ke PC1, PC2, PC3, Fery – Kurniawan = Serial 2/0, Kurniawan – Saputra = Serial 3/0.

Setting Fastethernet dan serial dengan cara CLI :

Router A : Fastethernet 0/0 : Router#en Router#conf t Router(config)#int f0/0 Router(config-&#1110f)#ip add 192.1.1.1 255.255.255.0 Router(config-&#1110f)#n&#959 shut Router(config-&#1110f)#ex Router B : Fastethernet 0/0 : Router#en Router#conf t Router(config)#int f0/0 Router(config-&#1110f)#ip add 193.1.1.1 255.255.255.0 Router(config-&#1110f)#n&#959 shut Router(config-&#1110f)#ex Router C : Fastethernet 0/0 : Router#en

Router#conf t Router(config)#int f0/0 Router(config-&#1110f)#ip add 194.1.1.1 255.255.255.0 Router(config-&#1110f)#n&#959 shut Router(config-&#1110f)#ex Router A: Serial 2/0 : Router#en Router#conf t Router(config)#int s2/0 Router(config-&#1110f)#ip add 10.1.1.1 255.0.0.0 Router(config-&#1110f)#n&#959 shut Router(config-&#1110f)#ex Router B : Serial 2/0 : Router#en Router#conf t Router(config)#int s2/0 Router(config-&#1110f)#ip add 10.1.1.2 255.0.0.0 Router(config-&#1110f)#n&#959 shut Router(config-&#1110f)#ex Router B : Serial 3/0 : Router#en Router#conf t Router(config)#int s3/0 Router(config-&#1110f)#ip add 11.1.1.1 255.0.0.0 Router(config-&#1110f)#n&#959 shut Router(config-&#1110f)#ex Router C : Serial 3/0 : Router#en Router#conf t Router(config)#int s3/0 Router(config-&#1110f)#ip add 11.1.1.2 255.0.0.0 Router(config-&#1110f)#n&#959 shut Router(config-&#1110f)#ex

Pada saat menghubungkan serial, router fery dengan serial 2/0 dan kurniawan serial 2/0, hal ini harus 1 Jaringan namun harus berbeda hostnya dengan catatan harus membedakan IP kelasnya. Saya setting seperti diatas agar mudah mengingatnya.

Setelah selesai setting Router, Kini setting PC1, PC2, dan PC 3

Fastethernet (Default Gateway) pada PC 1 Harus diisi dengan IP Fastethernet Router Fery karena PC 1 Terhubung secara langsung ke Router Fery. Begitupun PC 2 dengan Kurniawan, PC3 dengan Saputra.

Setting IP :

PC 1

| <sup>o</sup> Configuration | 1                        | x             |
|----------------------------|--------------------------|---------------|
| IP Configuration           | tatic                    | http:         |
| IP Address                 | 192.1.1.2                |               |
| Subnet Mask                | 255.255.255.0            | Web Browse    |
| Default Gateway            | 192.1.1.1                |               |
| DNS Server                 |                          |               |
| IPv6 Configuration         |                          |               |
| O DHCP O Auto              | Config 🖲 Static          | Cisco IP      |
| IPv6 Address               |                          | / Communicato |
| Link Local Address         | FE80::20B:BEFF:FE0D:78C4 |               |
| IPv6 Gateway               |                          |               |
| IDUE DNC Carrier           |                          |               |

Gambar 2.9 Setting IP PC 1

PC 2

| <sup>2</sup> Configuratio                           | n                        | X                        |
|-----------------------------------------------------|--------------------------|--------------------------|
| IP Configuration                                    | Static                   | http:                    |
| IP Address                                          | 193.1.1.2                |                          |
| Subnet Mask                                         | 255.255.255.0            | Web Browser              |
| Default Gateway                                     | 193.1.1.1                |                          |
| DNS Server                                          |                          |                          |
| IPv6 Configuration<br>O DHCP O Auto<br>IPv6 Address | o Config 🖲 Static        | Cisco IP<br>Communicator |
| Link Local Address                                  | FE80::290:2BFF:FEE5:B621 |                          |
| IPv6 Gateway                                        |                          |                          |
|                                                     |                          |                          |

Gambar 2.10 Setting IP PC 2

- 🗆 🛛 PC2 IP Configuration Х IP Configuration http: O DHCP Static IP Address 194.1.1.2 255.255.255.0 Subnet Mask Web Bro Default Gateway 194.1.1.1 DNS Server IPv6 Configuration Cisco IP IPv6 Address 1 Link Local Address FE80::20A:F3FF:FEC9:4DCD IPv6 Gateway IPv6 DNS Server

Gambar 2.11 Setting IP PC 3

Setelah selesai, kini tinggal Setting IP Send (RIP)

Pada RIP Versi-1, tidak mengenal dengan namanya subnet mask tapi nanti pada Versi-2 sudah mengenal Subnet Mask

|           |            |               | Fery                                                                                                    |             |        |
|-----------|------------|---------------|----------------------------------------------------------------------------------------------------|-------------|--------|
| Physical  | Config     | CLI           |                                                                                                    |             |        |
| GLO       | DBAL       | ~             |                                                                                                    |             |        |
| Set       | tings      |               | and the second second s | RIP Routing |        |
| Algorithm | n Settings |               | Network                                                                                                    |             |        |
| ROU       | TING       |               |                                                                                                    | Add         |        |
| St        | atic       |               | Notwork Addross                                                                                                    |             |        |
| F         | IP         |               | Network Address                                                                                                    |             |        |
| INTE      | RFACE      |               |                                                                                                    |             |        |
| FastEth   | ernet0/0   |               |                                                                                                    |             |        |
| FastEth   | ernet1/0   |               |                                                                                                    |             |        |
| Ser       | ial2/0     |               |                                                                                                    |             |        |
| Ser       | ial3/0     |               |                                                                                                    |             |        |
| FastEth   | ernet4/0   |               |                                                                                                    |             |        |
| FastEth   | ernet5/0   |               |                                                                                                    |             |        |
|           |            |               | 6                                                                                                    |             | Remove |
|           | t IOE Com  | mande         |                                                                                                    |             |        |
| Router    | conrig) #r | outer         | rip                                                                                                    |             |        |
| Router(   | config-ro  | uter)<br>mand | #network                                                                                                    |             |        |
| Router (  | config-ro  | uter)         | #exit                                                                                                    |             |        |
| Router (  | config) #r | outer         | rip                                                                                                    |             |        |
|           |            |               | DW-SD-MA                                                                                                    |             |        |

Gambar 2.12 Setting IP Send (RIP 1)

**Network** pada RIP diisi dengan IP Serial dan Fastethernet yang ada didalam router itu sendiri, dengan Host Terkecil yaitu diisi dengan 0. Contohnya : di Router Fery terdapat 2 IP yaitu :

PC 3

f0/0 : 192.1.1.1 lalu diisi dengan 192.1.1.0

S2/0 : 10.1.1.1 lalu diisi dengan 10.1.1.0

Setelah itu kini kita setting IP Send RIP. Masukkan perintah seperti dibawah :

Setting IP Send A : Router>en Router#conf t Router(config)#router rip Router(config-router)#network 192.1.1.0 Router(config-router)#network 10.1.1.0 Setting IP Send B : Router>en Router(config)#router rip Router(config-router)#network 10.1.1.0 Router(config-router)#network 193.1.1.0 Router(config-router)#network 11.1.1.0 Setting IP Send C : Router>en Router#conf t

Router(config)#router rip

Router(config-router)#network 194.1.1.0

Router(config-router)#network 11.1.1.0

Setelah selesai kita coba tes dengan ping di PC. Kita ambil PC3 mengeping IP Fastethernet pada PC 1, dan PC 2.

| hysical Config De   | sktop Software/Services              |   |
|---------------------|--------------------------------------|---|
|                     |                                      |   |
| Command Pro         | npt                                  | X |
| Pinging 192.1.1.2 w | ith 32 bytes of data:                | ^ |
| Reply from 192.1.1. | 2: bytes=32 time=9ms TTL=125         |   |
| Reply from 192.1.1. | 2: bytes=32 time=2ms TTL=125         |   |
| Reply from 192.1.1. | 2: bytes=32 time=2ms TTL=125         |   |
| Reply from 192.1.1. | 2: bytes=32 time=2ms TTL=125         |   |
| Ping statistics for | 192.1.1.2:                           |   |
| Packets: Sent =     | 4, Received = 4, Lost = 0 (0% loss), |   |
| Approximate round t | rip times in milli-seconds:          |   |
| Minimum = 2ms,      | Maximum = 9ms, Average = 3ms         |   |
| PC>ping 193.1.1.2   |                                      |   |
| Pinging 193.1.1.2 w | ith 32 bytes of data:                |   |
| Reply from 193.1.1. | 2: bytes=32 time=10ms TTL=126        |   |
| Reply from 193.1.1. | 2: bytes=32 time=7ms TTL=126         |   |
| Reply from 193.1.1. | 2: bytes=32 time=1ms TTL=126         |   |
| Reply from 193.1.1. | 2: bytes=32 time=1ms TTL=126         |   |
| Ping statistics for | 193.1.1.2:                           |   |
| Packets: Sent =     | 4, Received = 4, Lost = 0 (0% loss), |   |
| Approximate round t | rip times in milli-seconds:          |   |
| Minimum = 1ms,      | Maximum = 10ms, Average = 4ms        |   |
|                     |                                      |   |

Gambar 2.13 Hasil Ping PC 1 ke PC 2

Hasilnya berhasil apabila balasan dari cmd seperti gambar diatas.

|          |           |             | PC3                            |   |
|----------|-----------|-------------|--------------------------------|---|
| Physical | Config    | Desktop     | Software/Services              |   |
| 100      |           |             |                                |   |
| Comr     | nand P    | rompt       |                                | Х |
|          |           |             |                                | ^ |
| Packet   | Tracer P  | C Command   | ine 1.0                        |   |
| PC>ping  | J 192.1.1 | . 2         |                                |   |
| Pinging  | g 192.1.1 | .2 with 32  | bytes of data:                 |   |
| Deele    | 102       | 1 1 2. 1    |                                |   |
| Deply 1  | From 192. | 1 1 2 - but | s=32 time=9ms llL=125          |   |
| Reply 1  | From 192  | 1 1 2: byt  | s=32 time=2ms TTL=125          |   |
| Reply 1  | from 192. | 1.1.2: byt  | s=32 time=2ms TTL=125          |   |
| Ping st  | tatistics | for 192.1   | 1.2:                           |   |
| Pac      | :kets: Se | nt = 4, Re  | eived = 4, Lost = 0 (0% loss), |   |
| Approx   | imate rou | nd trip tim | es in milli-seconds:           |   |
| Min      | nimum = 2 | ms, Maximu  | n = 9ms, Average = 3ms         |   |
| PC>ping  | g 193.1.1 | . 2         |                                |   |
| Pinging  | g 193.1.1 | .2 with 32  | bytes of data:                 |   |
| Reply :  | from 193. | 1.1.2: byt  | s=32 time=10ms TTL=126         |   |
| Reply 1  | from 193. | 1.1.2: byt  | s=32 time=7ms TTL=126          |   |
| Reply :  | Erom 193. | 1.1.2: byt  | s=32 time=1ms TTL=126          |   |
| Reply :  | Erom 193. | 1.1.2: byt  | s=32 time=1ms TTL=126          |   |
| Ping st  | tatistics | for 193.1   | 1.2:                           |   |
| Pac      | kets: Se  | nt = 4. Re  | eived = 4. Lost = 0 (0% loss). | ~ |

Gambar 2.14 Hasil Ping PC 1 ke PC 3

### E. Internet Gateway

Gateway atau yang sering disebut juga dengan "Gerbang Jaringan" merupakan sebuah perangkat yang dapat memudahkan pengguna komputer dan internet. Salah satu aplikasi atau contoh dari penggunaan Gateway yang dapat kita lihat adalah pada Email. Seperti yang kita tahu bahwa pertukaran email dapat dilakukan meskipun dalam sistem yang tidak sama. Kini, seiring dengan semakin merebaknya penggunaan internet, pengertian Gateway pun sering melakukan pergeseran atau mengalami salah arti. Banyak orang yang menyamakan Gateway dengan Router, tapi sebenarnya Gateway dan Router adalah dua perangkat yang berbeda.

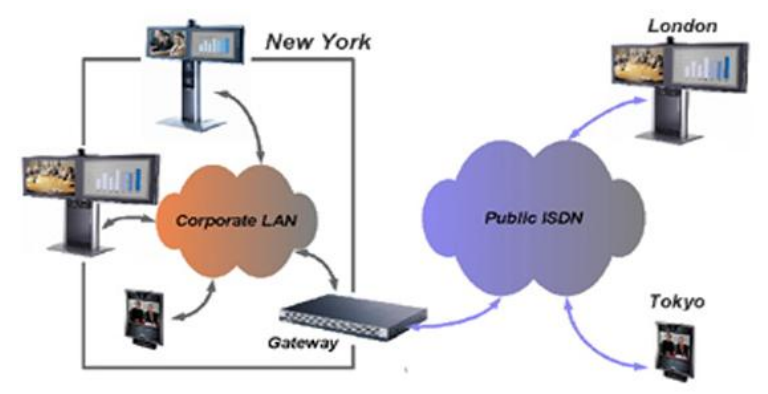

Gambar 2.15 Contoh Infrastruktur Gateway

## 1. Fungsi Gateway

Setelah kita membahas mengenai Pengertian Gateway pada jaringan komputer, maka kini membahas mengenai fungsi Gateway untuk sebuah jaringan internet komputer. Dilihat dari pengertiannya, secara umum Gateway berfungsi untuk menghubungkan sebuah jaringan komputer dengan jaringan komputer yang lain dengan protocol yang berbeda. Gateway dapat digunakan dalam menghubungkan IBM SNA dengan digital SNA, Local Area Network atau LAN dengan Wide Area Network atau WAN. Namun, terdapat pula beberapa fungsi dari Gateway yang lain yaitu:

a. Sebagai Protocol Converting. Seperti yang telah dijelaskan di atas bahwa gateway dapat menghubungkan sebuah jaringan komputer dengan jaringan komputer lain dengan protocol yang berbeda. Untuk dapat menghubungkan dua jaringan dengan protocol yang berbeda inilah gateway harus memiliki kemampuan untuk melakukan konversi protocol sehingga dua protocol yang berbeda ini dapat saling dikaitkan atau dihubungkan. Sebuah Gateway jaringan merupakan sebuah sistem internet working yang mengkoneksikan dua jaringan dalam waktu yang sama dan dapat dikonfigurasikan dalam sebuah perangkat lunak atau software. Nah, jaringan gateway ini dapat beroperasi dalam setiap tingkat yang ada pada model lapisan dari OSI atau yang disebut juga dengan Open System Interconnection.

- b. Memudahkan akses Informasi. Tanpa gateway, jaringan komputer dengan protocol yang berbeda tidak akan pernah dapat dihubungkan satu sama lain. Ketika ini terjadi, maka sudah pasti bahwa sebuah jaringan komputer tidak akan mampu untuk melakukan akses informasi dari komputer yang lainnya. Ketika gateway sudah digunakan dan jaringan komputer tersebut tersambung, maka tentu saja akses informasi pun dapat berjalan dengan jauh lebih mudah. Maka Gateway pun sangat berguna untuk digunakan dalam memudahkan melakukan akses informasi.
- c. Hardware Sharing, Bagi pakai hardware secara bersama-sama. Contoh dari Penerapannya adalah penggunaan Printer Server, dimana 1buah Printer dapat digunakan secara bersama oleh Client dalam Jaringan.
- d. Keamanan dan pengaturan data, komputer dalam sebuah lingkungan bisnis, dengan adanya jaringan tersebut memungkinkan seorang administrator untuk mengorganisasi data-data kantor yang paling penting. Dari pada setiap departemen menjadi terpisah-pisah dan data-datanya tercecer dimana-mana. Data penting tersebut dapat di manage dalam sebuah server back end untuk kemudian di replikasi atau dibackup sesuai kebijakan perusahaan. Begitu pula seorang admin akan dapat mengontrol data-data penting tersebut agar dapat diakses atau di edit oleh orang-orang yang berhak saja.
- e. Kestabilan dan Peningkatan Performa Komputasi, Dalam kondisi tertentu sebuah jaringan dapat digunakan untuk meningkatkan performa keseluruhan dari aplikasi bisnis, Dengan cara memberikan tugas komputasi "lebih" kepada suatu Perangkat yg di distribusikan ke Komputer yang lain.

## 2. Konfigurasi Sederhana Gateway Internet Dengan Router Cisco

Perlu diingat bahwa untuk membangun Gateway Internet sebetulnya hanya butuh 2 (dua) tahap umum saja, yaitu : Setting koneksi Router ke Internet, dan Setting NAT pada Router.

Untuk memudahkan dalam mempraktikkan Gateway Internet, kita mencoba mengimplementasikan pada Cisco Packet Tracer dengan ketentuan: PC Admin, berfungsi melakukan setting Router Cisco melalui port Console menggunakan Hyper Terminal. PC Client, berfungsi menguji akses Internet saat Router Cisco telah selesai disetting sebagai Gateway Internet.

fa0/0, IP Publik, contoh: 110.76.148.78/30

fa0/1, IP Private, contoh: 192.168.88.1/24

IP Address ISP, 110.76.148.77

Di bawah ini diuraikan Cara setting Router Cisco sebagai Gateway Internet Berdasarkan 2 (dua) tahap tersebut.

#### 3. Setting/Konfigurasi Koneksi Router ke Internet

Sebelumnya pastikan masuk ke Privileged Exec Mode (Administrator / root), dengan cara:

Router>enable

#### Setting/konfigurasi IP Address

Setting IP Address fa0/0

Router#configure terminal

Router(config)#interface fa0/0

Router(config-if)#ip address 110.76.148.78 255.255.255.252

Router(config-if)#no shutdown

Setting IP Address fa0/1

Router(config)#interface fa0/1

Router(config-if)#ip address 192.168.88.1 255.255.255.0

Router(config-if)#no shutdown

Cek apakah Interface telah memiliki IP Address dan dalam keadaan aktif, dengan perintah:

Router#show ip interface brief

Interface IP-Address OK? Method Status Protocol FastEthernet0/0 110.76.148.78 YES manual up up FastEthernet0/1 192.168.88.1 YES manual up up

## Setting Default Gateway ke ISP

Melakukan setting Default Gateway berfungsi agar Router Cisco dapat melakukan terhubung (ping) ke IP Publik yang lain yang ada di Internet.

Router(config)#ip route 0.0.0.0 0.0.0.0 110.76.148.77

Untuk memeriksa apakah Default Gateway telah tersetting dengan benar, gunakan perintah:

Router#show ip route

Codes: C - connected, S - static, I - IGRP, R - RIP, M - mobile, B - BGP

D - EIGRP, EX - EIGRP external, O - OSPF, IA - OSPF inter area

N1 - OSPF NSSA external type 1, N2 - OSPF NSSA external type 2

E1 - OSPF external type 1, E2 - OSPF external type 2, E - EGP

i - IS-IS, L1 - IS-IS level-1, L2 - IS-IS level-2, ia - IS-IS inter area

\* - candidate default, U - per-user static route, o - ODR

P - periodic downloaded static route

Gateway of last resort is 110.76.148.77 to network 0.0.0.0

110.0.0/30 is subnetted, 1 subnets

- C 110.76.148.76 is directly connected, FastEthernet0/0
- C 192.168.88.0/24 is directly connected, FastEthernet0/1
- S\* 0.0.0.0/0 [1/0] via 110.76.148.77

## Setting DNS Resolver

Agar Router Cisco dapat melakukan koneksi (ping) ke Hostname atau nama domain yang ada di Internet, maka perlu disetting DNS Resolver dengan cara (kita gunakan dns google):

Router(config)#ip name-server 8.8.8.8

### 4. Setting/Konfigurasi NAT (Network Address Translation)

Konfigurasi NAT (Masquerade) berfungsi agar jaringan LAN dapat terhubung ke Internet melalui Router Cisco. Maka dari itu, Router Cisco harus disetting untuk melakukan NAT (Masquerade) untuk network 192.168.88.0/24. Caranya adalah sebagai berikut.

Router(config)#access-list 1 permit 192.168.88.0 0.0.0.255

Router(config)#ip nat inside source list 1 interface f0/0 overload

Router(config)#interface f0/0

Router(config-if)#ip nat outside

Router(config-if)#interface f0/1

Router(config-if)#ip nat inside

Sampai disini, beberapa PC Client yang ada pada Jaringan LAN akan dapat mengakses Internet melalui Router Cisco yang telah dikonfigurasi sebagai Gateway Internet.

### Konfigurasi DHCP (Opsional)

Langkah ini opsional yang berfungsi memberikan IP Address otomatis kepada PC Client. Perintah yang digunakan adalah sebagai berikut.

Router(config)#ip dhcp excluded-address 192.168.88.2 192.168.88.10 Router(config)#ip dhcp pool NAMA-pool-BEBAS Router(dhcp-config)#network 192.168.88.0 255.255.255.0 Router(dhcp-config)#default-router 192.168.88.1 Router(dhcp-config)#dns-server 8.8.8.8

Router(dhcp-config)#exit

IP Address 192.168.88.2 sampai dengan 192.168.88.10 adalah IP Address yang tidak akan diberikan kepada PC Client pada LAN.

Dengan konfigurasi di atas, client sudah mendapatkan koneksi internet via router cisco.

Dalam sistem cisco, jika kita tidak menyimpan konfigurasi maka akan hilang ketika shutdown maupun reboot. Karena itu, setiap saat usahakan menyimpan konfigurasi yang ada. Untuk menyimpan bisa menggunakan perintah:

Router#copy running-config startup-config

Atau

Router#write

Hal ini harus dilakukan karena setiap sintaks yang di konfigurasikan akan masuk kedalam RAM (running config). Namun konfigurasi tersebut tidak akan masuk kedalam NVRAM (start-up config).

Untuk melihat konfigurasi yang berjalan dapat dilihat dengan syntax :

Router#show running-config

### F. Firewall Jaringan

#### 1. Pengenalan Firewall

*Firewall* adalah perangkat yang digunakan untuk mengontrol akses terhadap siapapun yang memiliki akses terhadap jaringan privat dari pihak luar. Saat ini, pengertian firewall difahami sebagai sebuah istilah generik yang merujuk pada fungsi firewall sebagai sistem pengatur komunikasi antar dua jaringan yang berlainan. Mengingat sekarang ini banyak perusahaan yang memiliki akses ke Internet maka perlindungan terhadap aset digital perusahaan tersebut dari serangan para hacker, pelaku spionase, ataupun pencuri data lainnya, sehingga fungsi firewall menjadi hal yang sangat esensial."

Firewall adalah *sistem keamanan jaringan komputer* yang digunakan untuk melindungi komputer dari beberapa jenis serangan dari komputer luar.

Menurut Wabopedia.com Definisi Firewall adalah sebuah sistem yang didesain untuk mencegah akses yang tidak sah ke atau dari jaringan pribadi (Privat Network). Firewall dapat diimplementasikan dalam perangkat keras dan perangkat lunak, atau kombinasi keduanya. Firewall sering digunakan untuk mencegah pengguna Internet yang tidak saheng mengakses jaringan pribadi yang terhubung ke Internet, terutama intranet. Semua pesan masuk atau keluar dari intranet melewati firewall, filewall bertindak sebagai pengawas (controller) setiap pesan dan memblok jika tidak memenuhi kriteria keamanan tertentu.

Menurut Pengertian Firewall yang dimaksudkan diatas, firewall adalah sebuah sistem atau perangkat yang memberi otorisasi pada lalu lintas jaringan komputer yang dianggapnya aman untuk melaluinya dan melakukan pencegahan terhadapa jaringan yang dianggap tidak aman. Firewall dapat berupa perangkat lunak (program komputer atau aplikasi) atau perangkat keras (peralatan khusus untuk menjalankan program fire-wall) perangkat yang menyaring lalu lintas jaringan antara jaringan. Perlindungan dengn Firewall adalah mutlak diperlukan untuk komputasi perangkat seperti komputer yang diaktifkan dengan koneksi Internet. Meningkatkan tingkat keamanan jaringan komputer dengan memberikan informasi rinci tentang pola-pola lalu lintas jaringan. Perangkat ini penting dan sangat diperlukan karena bertindak sebagai gerbang keamanan antara jaring komputer internal dan jaringan komputer eksternal.

#### 2. Fungsi Firewall

Sebelum memahami fungsi firewall mari kita fahami atribut pentingnya sbb:

- a. Semua jaringan komunikasi melewati fire wall
- b. Hanya lalu lintas resmi diperbolehkan oleh fire wall
- c. Memiliki kemampuan untuk menahan serangan Internet

*Fungsi firewall* sebagai pengontrol, mengawasi arus paket data yang mengalir di jaringan. Fungsi Firewal mengatur, memfilter dan mengontrol lalu lintas data yang diizinkan untuk mengakses jaringan privat yang dilindungi, beberapa kriteria yang dilakukan fire-wall apakah memperbolehkan paket data lewati atau tidak, antara lain :

- a. Alamat IP dari komputer sumber
- b. Port TCP/UDP sumber dari sumber.
- c. Alamat IP dari komputer tujuan.
- d. Port TCP/UDP tujuan data pada komputer tujuan
- e. Informasi dari header yang disimpan dalam paket data.

Secara sfesifik Fungsi Firewall adalah melakukan autentifikasi terhadap akses kejaringan. Applikasi proxy Fire-wall mampu memeriksa lebih dari sekedar header dari paket data, kemampuan ini menuntutnya untuk mampu mendeteksi protokol aplikasi tertentu yang spesifikasi.

#### 3. Manfaat Firewall

- a. Manfaat firewall adalah untuk menjaga informasi rahasia dan berharga yang menyelinap keluar tanpa sepengetahuan. Sebagai contoh, FTP (File Transfer Protocol) lalu lintas dari jaringan komputer organisasi dikendalikan oleh firewall. Hal ini dilakukan untuk mencegah pengguna di jaringan mengirim file rahasia yang disengaja atau tidak sengaja kepada pihak lain.
- b. Manfaat Firewall sebagai filter juga digunakan untuk mencegah lalu lintas tertentu mengalir ke subnet jaringan. Hal ini mencegah pengguna berbagi file, dan bermain-main di jaringan. Aplikasi jenis ini berguna terutama dalam sektor korporasi.
- c. Manfaat firewall lainnya adalah untuk memodifikasi paket data yang datang di fire-wall. Proses ini disebut Network Address Translation (NAT). Ada jenis NAT disebut NAT dasar, di mana alamat IP (Internet Protocol) pribadi dari jaringan komputer yang tersembunyi di balik satu alamat IP tertentu. Proses ini disebut sebagai IP samaran. Hal ini membantu pengguna dalam sebuah jaringan yang meliputi sistem tanpa nomor IP publik yang beralamat, untuk mengakses Internet.
- d. Akurasi data seperti informasi keuangan, spesifikasi produk, harga produk dll, sangat penting bagi setiap perkembangan bisnis. Jika informasi tersebut

diubah oleh sumber eksternal, maka akan memberikan dampak merugikan. *Manfaat Firewall* disini adalah mencegah modifikasi data yang tidak sah di website.

#### 4. Cara Kerja Firewall

Bagaimana cara kerja firewall? Komputer memiliki ribuan port yang dapat diakses untuk berbagai keperluan. *Cara Kerja Firewall* dari komputer adalah menutup port kecuali untuk beberapa port tertentu yang perlu tetap terbuka. Firewall di komputer bertindak sebagai garis pertahanan terdepan dalam mencegah semua jenis hacking ke dalam jaringan, karena, setiap hacker yang mencoba untuk menembus ke dalam jaringan komputer akan mencari port yang terbuka yang dapat diaksesnya.

Firewall dapat berupa perangkat keras atau perangkat lunak namun cara kerja firewall optimal bila kedua jenis perangkat digabungkan. Selain membatasi akses ke jaringan komputer, firewall juga memungkinkan akses remote ke jaringan privat melalui secure authentication certificates and logins (sertifikat keamanan otentikasi dan login).

Hardware firewall dapat dibeli sebagai produk yang berdiri sendiri, tetapi biasanya pada router broadband ditemukan, dan seharusnya dilakukan setting pada perangkat ini untuk akses ke jaringan komputer. Kebanyakan hardware firewall adalah memiliki minimal empat port jaringan untuk menghubungkan komputer lain,

Teknologi firewall saat ini sudah sangat canggih. Sebelumnya, cara kerja firewall adalah dengan menyaring lalu lintas jaringan yang menggunakan alamat IP, nomor port, dan protokol, tapi saat ini fire-wall dapat menyaring data dengan mengidentifikasi pesan konten itu sendiri. Dengan bantuan fire-wall, informasi sensitif atau tidak layak dapat dicegah melalui interface. Pastikan sistem keamanan jaringan di lapisi firewall.

Network security merupakan suatu metode untuk mengamankan suatu jaringan komputer dari ancaman pengguna yang ingin merusak atau masuk ke dalam jaringan tersebut secara ilegal. Metode yang dapat dilakukan untuk mengamankan jaringan komputer tersebut bervariasi, mulai dari mengatur hak akses, membangun firewall maupun menerapkan algoritma kriptografi pada setiap koneksi yang sedang berlangsung pada jaringan komputer.Salah satu

99

yang akan dibahas pada kesempatan kali ini adalah mengamankan suatu jaringan komputer dengan mengatur hak akses setiap user pada satu atau lebih jaringan komputer yang tersedia. Padadevice cisco sendiri memiliki command khusus untuk megatur hak akses user tersebut yaitu "*access-list*". Peralatan yang digunakan:

- a. 6 PC
- b. 2 Switch 2950-24
- c. 1 Router 1814

Topologi

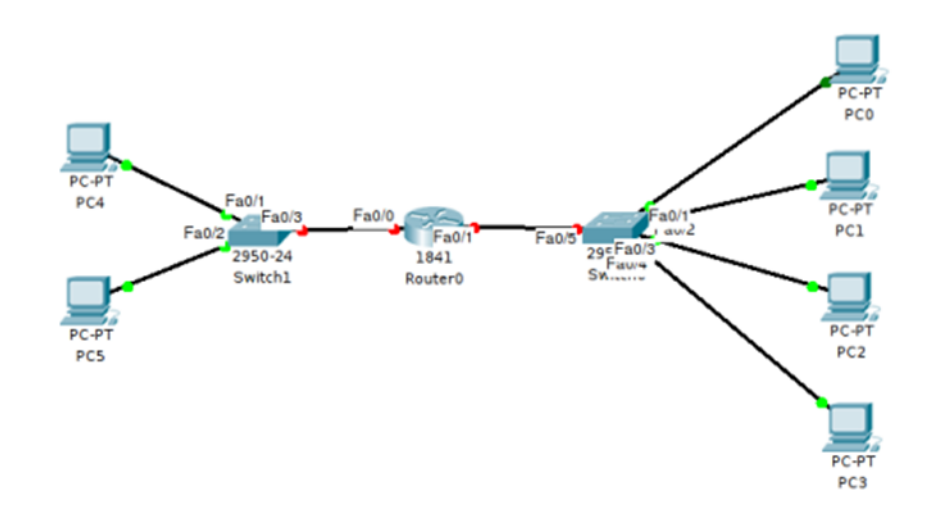

## Gambar 2.16 Contoh Topologi Jaringan

### Tabel Pembagian IP Address

| No. PC Network |   | IP Address  | Gateway     |
|----------------|---|-------------|-------------|
| 0              | 1 | 192.168.1.2 | 192.168.1.1 |
| 1              | 1 | 192.168.1.3 | 192.168.1.1 |
| 2              | 1 | 192.168.1.4 | 192.168.1.1 |
| 3              | 1 | 192.168.1.5 | 192.168.1.1 |
| 4              | 2 | 192.168.2.2 | 192.168.2.1 |
| 5              | 2 | 192.168.2.3 | 192.168.2.1 |

Pada Gambar 2.16 terdapat tanda titik merah yang memberitahukan bahwa koneksi antar *network* belum diproses oleh *user*, agar setiap *user* yang berbeda *network* dapat terkoneksi dengan baik lakukan konfigurasi berikut :

Interface 0/1 (*Network* 1)

Router>en Router#conf t Enter configuration commands, one per line. End with CNTL/Z. Router(config)#int fa 0/1 Router(config-if)#ip address 192.168.1.1 255.255.255.0 Router(config-if)#no sh %LINK-5-CHANGED: Interface FastEthernet0/1, changed state to up %LINEPROTO-5-UPDOWN: Line protocol on Interface FastEthernet0/1, changed state to up Interface 0/1 (Network 2) Router(config-if)#exit Router(config)#int fa 0/0 Router(config-if)#ip address 192.168.2.1 255.255.255.0 Router(config-if)#no sh %LINK-5-CHANGED: Interface FastEthernet0/0, changed state to up %LINEPROTO-5-UPDOWN: Line protocol on Interface FastEthernet0/0, changed state to up Router(config-if)#

Kemudian uji koneksi antar network tersebut dengan mengirimkan PDU pada 2 PC yang berbeda *network*. Jika berhasil maka akan muncul pesan yang akan ditunjukkan pada Gambar 2.17.

| Fire | Last Status | Source | Destination | Type | Color | Time (sec) | Per |
|------|-------------|--------|-------------|------|-------|------------|-----|
| •    | Successful  | PC0    | PC4         | ICMP |       | 0.000      | N   |
| •    | Successful  | PC5    | PC1         | ICMP |       | 0.000      | Ν   |
| •    |             |        |             |      |       |            | Þ   |

Gambar 2.17 Uji Koneksi PC0 – PC4 & PC5 – PC1

PC0 dan PC4 merupakan PC yang berbeda network. Pada Gambar 2.17, memberitahukan bahwa koneksi antara kedua PC tersebut berhasil dengan baik. Setelah beberapa PC yang berbeda network berhasil terkoneksi dengan baik maka langkah selanjutnya adalah membatasi akses pada PC yang terdapat pada kedua network. Untuk network 1 yang akan dibatasi adalah PC0 dengan IP Address 192.168.1.2. Sedangkan pada network 2 adalah PC4 dengan IP Address 192.168.2.2. Ikuti konfigurasi berikut :

Router#conf t Enter configuration commands, one per line. End with CNTL/Z. Router(config)#int fa 0/1 Router(config-if)#ip access-group 1 in Router(config)#access-list 1 deny 192.168.1.2 255.255.255.0 Router(config)#access-list 1 permit any Router(config)#int fa 0/0 Router(config-if)#ip access-group 1 in Router(config-if)#access-list 1 deny 192.168.2.2 255.255.255.0 Router(config)#access-list 1 permit any Router(config)#access-list 1 permit any

| Fire | Last Status | Source | Destination | Type | Color | Time (sec) | Per |
|------|-------------|--------|-------------|------|-------|------------|-----|
| •    | Failed      | PC0    | PC5         | ICMP |       | 0.000      | Ν   |
| •    | Successful  | PC1    | PC5         | ICMP |       | 0.000      | Ν   |
| •    |             |        |             |      |       |            | •   |

Gambar 2.18 Uji Koneksi PC0 – PC5

| • | Failed     | PC4 | PC3 | ICMP | 0.000 | N |
|---|------------|-----|-----|------|-------|---|
| • | Successful | PC5 | PC3 | ICMP | 0.000 | N |

Gambar 2.19 Uji Koneksi PC4– PC3

Dari Gambar 2.18 dan 2.19 dijelaskan bahwa PC0 tidak bisa mengakses PC yang berbeda *network* karena pembatasan hak akses yang dilakukan. PC0 hanya dapat melakukan koneksi dengan PC yang satu *network*. Hal ini sama halnya dengan PC4 yang tidak bisa mengakses PC yang berbeda *network*.

Untuk menghapus Access List tersebut, cukup jalankan perintah "*no access-list* 1"pada *console router.* 

## G. Manajemen Bandwidth

Ada sebuah jaringan yang mempunyai banyak client, diperlukan sebuah mekanisme pengaturan bandwidth dengan tujuan mencegah terjadinya monopoli penggunaan bandwidth sehingga semua client bisa mendapatkan jatah bandwidth masing-masing. QOS(Quality of services) atau lebih dikenal dengan Bandwidth Manajemen, merupakan metode yang digunakan untuk memenuhi kebutuhan tersebut. Pada RouterOS Mikrotik penerapan QoS bisa dilakukan dengan fungsi Queue.

## 1. Limitasi Bandwidth Sederhana

Cara paling mudah untuk melakukan queue pada RouterOS adalah dengan menggunakan Simple Queue. Kita bisa melakukan pengaturan bandwidth secara sederhana berdasarkan IP Address client dengan menentukan kecepatan upload dan download maksimum yang bisa dicapai oleh client.

Contoh

Kita akan melakukan limitasi maksimal upload: 128kbps dan maksimal download: 512kbps terhadap client dengan IP 192.168.10.2 yang terhubung ke Router. Parameter **Target Address** adalah IP Address dari client yang akan dilimit. Bisa berupa :

- a) Single IP (192.168.10.2)
- b) Network IP (192.168.10.0/24)
- c) Beberapa IP (192.168.10.2,192.168.10.13) dengan menekan tombol panah bawah kecil di sebelah kanan kotak isian.

Penentuan kecepatan maksimum client dilakukan pada parameter target upload dan target download max-limit. Bisa dipilih dengan drop down menu atau ditulis manual. Satuan bps (bit per second).

| General   | Advance     | ed Statistics   | Traffic | Total | Total Statistics |   |        |
|-----------|-------------|-----------------|---------|-------|------------------|---|--------|
|           | Name:       | Limitasi Client |         |       |                  |   |        |
| Target A  | ddress:     | 192.168.10.2    |         |       |                  |   | •      |
|           |             | Target Uple     | ad      |       | Target Download  |   |        |
| Ma        | ex Limit:   | 128k            | Ŧ       | 256   | ж                | ₹ | bits/s |
| A- Burs   | st 📕        |                 | 10.00   |       |                  |   | -      |
| Bun       | st Limit: 🛛 | unlimited       | Ŧ       | unli  | mited            | Ŧ | bits/  |
| Burst Thr | eshold:     | unlimited       | Ŧ       | unli  | mited            | ₹ | bits/  |
| Burs      | st Time:    | D               | 10000   | 0     |                  |   | s      |
| - Tim     | e           |                 |         |       |                  |   |        |
|           |             | 00.00.00        |         | 14    | 00.00.00         |   |        |

Gambar 2.20 Konfigurasi limit bandwith

Dengan pengaturan tersebut maka Client dengan IP 192.168.10.2 akan mendapatkan kecepatan maksimum Upload 128kbps dan Download 256kbps dalam keadaan apapun selama bandwidth memang tersedia.

# 2. Metode Pembagian Bandwidth Share

Selain digunakan untuk melakukan manajemen bandwidth fix seperti pada contoh sebelumnya, kita juga bisa memanfaatkan Simple Queue untuk melakukan pengaturan bandwidth share dengan menerapkan Limitasi Bertingkat. Konsep Limitasi Bertingkat bisa anda baca pada artikel Mendalami HTB pada QOS RouterOS Mikrotik.

Contoh :

Kita akan melakukan pengaturan bandwidth sebesar 512kbps untuk digunakan 3 client.

Konsep:

- a. Dalam keadaan semua client melakukan akses, maka masing-masing client akan mendapat bandwidth minimal 128kbps.
- b. Jika hanya ada 1 Client yang melakukan akses, maka client tersebut bisa mendapatkan bandwidth hingga 512kbps.
- c. Jika terdapat beberapa Client (tidak semua client) melakukan akses, maka bandwidth yang tersedia akan dibagi rata ke sejumlah client yg aktif.

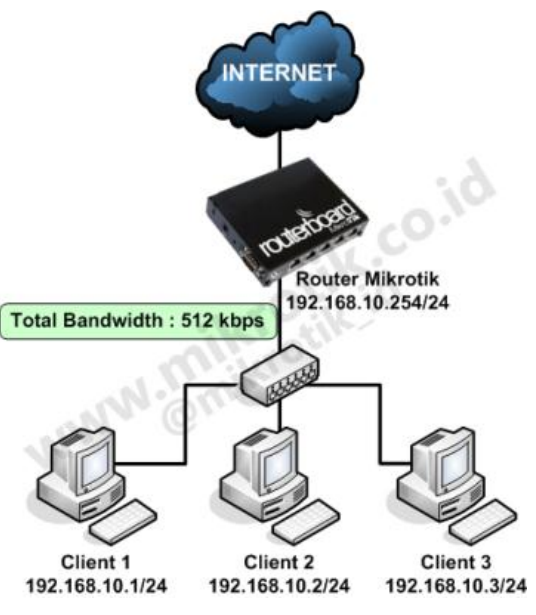

Gambar 2.21 Pembagian bandwith

# 3. Topologi Jaringan

Router kita tidak tahu berapa total bandwidth real yang kita miliki, maka kita harus definisikan pada langkah pertama. Pendefinisian ini bisa dilakukan dengan melakukan setting Queue Parent. Besar bandwidth yang kita miliki bisa diisikan pada parameter **Target Upload Max-Limit** dan **Target Download Max-Limit**.

| New Simp | le Queue     |             |         |       |                                     |          |
|----------|--------------|-------------|---------|-------|-------------------------------------|----------|
| General  | Advanced     | Statistics  | Traffic | Total | Total Statistics                    |          |
|          | Name: Tot    | al Bandwidt | h       |       |                                     |          |
| Target A | ddress:      |             |         |       |                                     | \$       |
|          |              | Target Uplo | ad      |       | <ul> <li>Target Download</li> </ul> |          |
| Ма       | x Limit: 512 | k           |         | ₹     | 512k                                | ▼ bits/s |
| -A- Bur  | st           |             |         |       |                                     |          |

Gambar 2.22 Konfigurasi target upload dan download

Langkah selanjutnya kita akan menentukan limitasi per client dengan melakukan setting child-queue.

Pada child-queue kita tentukan target-address dengan mengisikan IP address masing-masing client. Terapkan Limit-at (CIR) : 128kbps dan Max-Limit (MIR) : 512kbps. Arahkan ke Parent Total Bandwidth yang kita buat sebelumnya.

Ulangi untuk memberikan limitasi pada client yang lain, sesuaikan Target-Address.

| New Simple Queu | Je                              |         |       |                                     |          |
|-----------------|---------------------------------|---------|-------|-------------------------------------|----------|
| General Advar   | nced Statistics                 | Traffic | Total | Total Statistics                    |          |
| Name:           | Client1                         |         |       |                                     |          |
| Target Address: | 192.168.10.2                    |         |       |                                     | \$       |
|                 | <ul> <li>Target Uplo</li> </ul> | ad      |       | <ul> <li>Target Download</li> </ul> |          |
| Max Limit:      | 512k                            |         | Ŧ     | 512k                                | ▼ bits/s |
| New Simple Quer | ie.                             |         |       |                                     |          |
| Genera Advar    | nced Statistics                 | Traffic | Total | Total Statistics                    |          |
| P2P:            |                                 |         |       |                                     | •        |
| Packet Marks:   |                                 |         |       |                                     | \$       |
| Dst. Address:   |                                 |         |       |                                     | •        |
| Interface:      | al                              |         |       |                                     | Ŧ        |
|                 | Target Upload                   |         |       | Target Download                     |          |
| Limit At:       | 128k                            |         | ₹     | 128k                                | ∓ bits/s |
| Queue Type:     | default-small                   |         | Ŧ     | default-small                       | Ŧ        |
| Parent:         | none                            |         |       |                                     | Ŧ        |
| Priority:       | Total Bandwidth<br>none         |         |       |                                     |          |

Gambar 2.23 Konfigurasi limit setiap klien

Selanjutnya lakukan pengetesan dengan melakukan download di sisi client. Pada gambar berikut menunjukkan perbedaan kondisi penggunaan bandwidth client setelah dilakukan limitasi bertingkat.

| Queu | ie List      |         |                           |              |                       |         |               |               |             |              |  |            |   |
|------|--------------|---------|---------------------------|--------------|-----------------------|---------|---------------|---------------|-------------|--------------|--|------------|---|
| Simp | ole Qu       | eues    | Inter                     | face         | Queu                  | es Q    | lueue         | Tree Queue    | Турев       |              |  |            |   |
| +    | -            | -       | ×                         | C            | 1                     | 7 0     | DO R          | eset Counters | 00 Reset    | All Counters |  |            | E |
| #    | Nam          | e       |                           | N            | Targ                  | et Addr | ess           | Tx Max Limit  | Tx Limit At | Parent       |  | Tx         |   |
| 0    |              | fotal B | landwi                    | dth          |                       |         | · .           | 512k          | unlimited   | none         |  | 513.8 kbps |   |
| 1    | 1 EClent1 15 |         | 192.                      | 192,168,10,1 |                       | 512k    | 128k Total Ba |               | width       | 513.5 kbps   |  |            |   |
| 2    | 2 Client2    |         | 192.168.10.2 512k 128k To |              | Total Bandwidth 0 bps |         | 0 bps         |               |             |              |  |            |   |
| 3    | 3 Client3    |         | 192.                      | 168.10       | 3                     | 512k    | 128k          | Total Band    | width       | 0 bps        |  |            |   |

Gambar 2.24 Penggunaan bandwidth

## Kondisi 1

Kondisi 1 menunjukkan ketika hanya 1 client saja yg menggunakan bandwidth, maka Client tersebut bisa mendapat hingga Max-Limit.

*Perhitungan :* Pertama Router akan memenuhi Limit-at Client yaitu 128kbps. Bandwitdh yang tersedia masih sisa 512kbps-128kbps=384kbps. Karena client yang lain tidak aktif maka 384kbps yang tersisa akan diberikan lagi ke Client1 sehingga mendapat 128kbps+384kbps =512kbps atau sama dengan max-limit.

| aueu |        |         | _     |      |                                                                                                    |        |            |            |         |             |       |            |   |
|------|--------|---------|-------|------|----------------------------------------------------------------------------------------------------|--------|------------|------------|---------|-------------|-------|------------|---|
| Simp | ole Qu | eues    | inter | face | Queues                                                                                                    | Queue  | Tree Q     | ueue Type  | 18      |             |       |            |   |
| ÷    | -      | -       | ×     | C    | 7                                                                                                    | 00 R   | eset Court | ters 00    | Reset / | VI Counters |       |            | F |
| #    | Nam    | 18      |       |      | Target A                                                                                                    | ddress | Tx Max L   | Limit Tx L | imit At | Parent      |       | Tx         |   |
| 0    |        | fotal B | andwi | dth  | and the second second se |        | 512k       | unin       | ited    | none        |       | 515.5 kbps |   |
| 1    |        | Clie    | nt1   |      | 192.168                                                                                                    | .10.1  | 512k       | 128        | £.      | Total Band  | width | 256.4 kbps |   |
| 2    |        | Cle     | nt2   |      | 192,168                                                                                                    | 10.2   | 512k       | 128        | t.      | Total Band  | width | 259.0 kbps |   |
| 3    | 31 1   | BDe     | rt3   |      | 192,168                                                                                                    | 10.3   | 512k       | 128        |         | Total Band  | width | 0 bos      |   |

Gambar 2.25 Penggunaan Bandwidth hanya digunakan pada 1 client

# Kondisi 2

Kondisi 2 menggambarkan ketika hanya 2 client yang menggunakan bandwidth.

*Perhitungan :* Pertama router akan memberikan limit-at semua client terlebih dahulu. Akumulasi Limit-at untuk 2 client = 128kbps x 2 =256kbps . Bandwidth total masih tersisa 256kbps. Sisa diberikan kemana.? Akan dibagi rata ke kedua Client.

Sehingga tiap client mendapat Limit-at + (sisa bandwidth / 2) = 128kbps+128kbps = 256kbps

| Jueu | e List |         |       |        |          |           |               |             |              |       |            |   |
|------|--------|---------|-------|--------|----------|-----------|---------------|-------------|--------------|-------|------------|---|
| Simp | le Qu  | eues    | Inter | face ( | lueues   | Queue     | Tree Queue    | Types       |              |       |            |   |
| ÷    | -      | -       | ×     | 0      | T        | 00 R      | eset Counters | oo Reset    | All Counters |       |            | 1 |
| #    | Nan    | ie .    |       | 1      | Target A | ddress    | Tx Max Limit  | Tx Limit At | Parent       |       | Tx         |   |
| 0    |        | Total B | andw  | idth   |          | 20001-000 | 512k          | unlimited   | none         |       | 505.6 kbps |   |
| 1    |        | Clie    | nt1   | 1      | 92.168   | 10.1      | 512k          | 128k        | Total Bandw  | idth. | 179.2 kbps |   |
| 2    |        | Cie     | nt2   | 1      | 92.168   | 10.2      | 512k          | 128k        | Total Bandw  | idth  | 173.1 kbps |   |
| 3    |        |         | nt3   | 1      | 92,168   | 10.3      | 512k          | 128k        | Total Bandw  | idth  | 170.6 kbps |   |

Gambar 2.26 Penggunaan Bandwidth hanya digunakan pada 2 client

# Kondisi 3

Kondisi 3 menunjukkan apabila semua client menggunakan bandwidth.

*Perhitungan:* Pertama Router akan memenuhi Limit-at tiap client lebih dulu, sehingga bandwidth yang digunakan 128kbps x 3 = 384kbps. Bandwidth total masih tersisa 128kbps. Sisa bandwidth akan dibagikan ke ketiga client secara merata sehingga tiap client mendapat 128kbps + (128kbps/3) = 170kbps.

Pada Limitasi bertingkat ini juga bisa diterapkan **Priority** untuk client. Nilai priority queue adalah 1-8 dimana terendah 8 dan tertinggi 1.

:

# Contoh

Client 1 adalah VVIP user, maka bisa diberikan Priority 1 (tertinggi).

| Simple Queue < | Dient 1>                                       |  |
|----------------|------------------------------------------------|--|
| Genera Adva    | nced Statistics Traffic Total Total Statistics |  |
| P2P:           |                                                |  |
| Packet Marks:  | ÷                                              |  |
| Dst. Address:  | - Olid -                                       |  |
| Interface:     | al 🛛                                           |  |
|                | Target Upload Target Download                  |  |
| Limit At:      | 128k 🛛 🕶 bits/s                                |  |
| Queue Type:    | default-small 🔻 default-small 🔻                |  |
| Parent:        | Total Bandwidth                                |  |
| Priority:      | 1                                              |  |

Gambar 2.27 Konfiguras Bandwidth untuk klien prioritas

Jika kita menerapkan priority perhitungan pembagian bandwidth hampir sama dengan sebelumnya. Hanya saja setelah limit-at semua client terpenuhi, Router akan melihat priority client. Router akan mencoba memenuhi Max-Limit client priority tertinggi dengan bandwidth yang masih tersedia.

| neu                           | ie List                                           |                                  |                          |                                  |                                         |                                                                        |                                                            |                                                                         |                         |                               |                            |     |
|-------------------------------|---------------------------------------------------|----------------------------------|--------------------------|----------------------------------|-----------------------------------------|------------------------------------------------------------------------|------------------------------------------------------------|-------------------------------------------------------------------------|-------------------------|-------------------------------|----------------------------|-----|
| Simp                          | ole Queues                                        | Interfa                          | ce Qu                    | eues                             | Queu                                    | e Tree Queur                                                           | e Types                                                    |                                                                         |                         |                               |                            |     |
| +                             |                                                   | ×                                |                          | 7                                | 00 F                                    | Reset Counters                                                         | oo Res                                                     | et All Counters                                                         |                         |                               |                            | E   |
| #                             | Name                                              |                                  | / Ta                     | rget A                           | ddress                                  | Tx Max Limit                                                           | Tx Limit At                                                | Parent                                                                  | Priority                | Tx                            | 1                          |     |
| 0                             | Total B                                           | andwidt                          | h                        | Same                             |                                         | 512k                                                                   | unlimited                                                  | none                                                                    | 8                       | 518.9                         | kbps                       |     |
| 1                             | Cler                                              | nt1                              | 19                       | 2 168                            | 10.1                                    | 512k                                                                   | 128k                                                       | Total Bandwidth                                                         | 1                       | 0 bps                         |                            |     |
| 2                             | Cler                                              | nt2                              | 19                       | 2.168                            | 10.2                                    | 512k                                                                   | 128k                                                       | Total Bandwidth                                                         | 8                       | 239.5                         | kbps                       |     |
|                               | 0.01-                                             | C 40                             | 10                       | 2 169                            | 10.3                                    | 512k                                                                   | 128k                                                       | Total Bandwidth                                                         | 8                       | 268.4                         | kbps                       |     |
| JUCU                          | ie List                                           | 1.5                              | 13                       | 2.100                            | 10.0                                    | 2.00                                                                   |                                                            |                                                                         | -                       |                               |                            |     |
| 3<br>Simp                     | le List<br>ple Queues                             | Interfa                          | ce Qu                    | eues                             | Queu                                    | e Tree Queux                                                           | e Types                                                    |                                                                         |                         |                               |                            |     |
| 3<br>Simp                     | le List<br>ple Queues                             | Interfa                          |                          | eues                             | Queu<br>00 F                            | e Tree Queur<br>Reset Counters                                         | e Types<br>00 Res                                          | et All Counters                                                         |                         |                               |                            | Fil |
| 3<br>Simp                     | le List<br>ole Queues                             | Interfa                          | ce Qu                    | eues<br>T                        | Queu<br>00 F                            | e Tree Queux<br>Reset Counters<br>Tx Max Limit                         | Types<br>00 Res<br>Tx Limit At                             | et All Counters                                                         | Priority                | Tx                            | 2                          | Fit |
| 3<br>Simp<br>#<br>0           | Name                                              | interfai                         | ce Qu<br>/ Ta            | eues<br>T<br>rget A              | Queu<br>00 F                            | e Tree Queux<br>Reset Counters<br>Tx Max Limit<br>512k                 | types<br>00 Res<br>Tx Umit At<br>unlimited                 | et All Counters<br>Parent<br>none                                       | Priority                | Tx<br>514.0                   | 2<br>Ikbos                 | Fit |
| 3<br>Simp<br>#<br>0<br>1      | Name                                              | Interfa<br>andwidt<br>nt 1       | ce Qu<br>/ Ta<br>h<br>19 | eues<br>Trget A<br>2 168         | Queu<br>oo F<br>ddress                  | e Tree Queux<br>Reset Counters<br>Tx Max Limit<br>512k<br>512k         | e Types<br>oo Res<br>Tx Umit At<br>unimited<br>128k        | et All Counters<br>Parent<br>none<br>Total Bandwidth                    | Priority                | Tx<br>514.0<br>249.2          | 2<br>Ikbos                 | Fil |
| 3<br>Simp<br>#<br>0<br>1<br>2 | le List<br>De Queues<br>Namé<br>Total B<br>Queues | Interfa<br>andwidt<br>nt1<br>nt2 | ce Qu<br>/ Ta<br>h<br>19 | eues<br>rget A<br>2 168<br>2 168 | Queu<br>00 F<br>ddress<br>10.1<br>.10.2 | e Tree Queux<br>Reset Counters<br>Tx Max Limit<br>512k<br>512k<br>512k | Types<br>oo Res<br>Tx Limit At<br>unimited<br>128k<br>128k | et All Counters<br>Parent<br>none<br>Total Bandwidth<br>Total Bandwidth | Priority<br>8<br>1<br>8 | Tx<br>514.0<br>249.2<br>124.6 | 2<br>kbps<br>kbps<br>ikbps | Fil |

### Gambar 2.28 Penggunaan Bandwidth menggunakan klien prioritas

*Perhitungan:* Client 1 mempunyai priority tertinggi maka router akan mencoba memberikan bandwidth sampai batas Max-Limit yaitu 512kbps. Sedangkan bandwidth yang tersisa hanya 128kbps, maka Client1 mendapat bandwidth sebesar Limit-at + Sisa Bandwidth = 128kbps+128kbps = 256kbps.

Konsep pembagian bandwidth ini mirip ketika anda berlangganan internet dengan sistem Bandwidth share. Limitasi bertingkat juga bisa diterapkan ketika dibutuhkan sebuah pengelompokkan pembagian bandwidth.

| Simp | le Queues | Interface Qu | eues  | Queue Tree | Guque Ty     | pes         |                  |          |            |
|------|-----------|--------------|-------|------------|--------------|-------------|------------------|----------|------------|
| ÷    |           | 22 (2)       | 7     | = Reset (  | Counters 0   | 0 Reset Al  | Counters         |          |            |
| #    | Name      | 1            | Targe | t Address  | Tx Max Limit | Tx Limit At | Parent           | Priority | Tx         |
| 0    | Total B   | andwidth     | 192.1 | 68.10.0/24 | 512k         | unlimited   | none             | 8        | 514.0 kbps |
| 1    | 🔒 Limi    | tasi Manager | 192.1 | 68.10.2    | 256k         | unlimited   | Total Bandwidth  | 8        | 257.1 kbps |
| 3    |           | Client2      | 192.1 | 68.10.2    | 256k         | 256k        | Limitasi Manager | 8        | 254.9 kbps |
| 2    | E Limi    | tasi Staff   | 192.1 | 68.10.1, 1 | 256k         | unlimited   | Total Bandwidth  | 8        | 256.8 kbps |
| 5    | 8         | Client 1     | 192.1 | 68.10.1    | 256k         | 128k        | Limitasi Staff   | 8        | 131.5 kbps |
| 4    | B         | Client3      | 192.1 | 68.10.3    | 256k         | 128k        | Limitasi Staff   | 8        | 132.1 kbps |

Gambar 2.29 Penggunaan Bandwidth pada limitasi klien 1 dan 3 Tampak pada gambar, limitasi Client1 dan Client3 tidak menganggu limitasi Client2 karena sudah berbeda parent. Perhatikan max-limit pada Limitasi Manager dan Limitasi Staff.

## 4. Bypass Traffic Lokal

Ketika kita melakukan implementasi Simple Queue, dengan hanya berdasarkan target-address, maka Router hanya akan melihat dari mana traffic itu berasal. Sehingga kemanapun tujuan traffic nya (dst-address) tetap akan terkena limitasi. Tidak hanya ke arah internet, akan tetapi ke arah jaringan Lokal lain yang berbeda segment juga akan terkena limitasi.

Contoh :

- IP LAN 1 : 192.168.10.0/24
- IP LAN 2 : 192.168.11.0/24

Jika hanya dibuat Simple Queue dengan target-address : 192.168.10.0/24, traffic ke arah 192.168.11.0/24 juga akan terlimit. Agar traffic ke arah jaringan lokal lain tidak terlimit, kita bisa membuat Simple Queue baru dengan mengisikan dst-address serta tentukan Max-Limit sebesar maksimal jalur koneksi, misalnya 100Mbps. Kemudian letakkan rule tersebut pada urutan teratas (no. 0).

| Queue List   |            |          |         |              |              |              |              |             |
|--------------|------------|----------|---------|--------------|--------------|--------------|--------------|-------------|
| Simple Queue | s Interfac | e Queues | Queue   | Tree Queue   | Types        |              |              |             |
| + = 0        | 200        | 3 7      | := Re   | set Counters | 00 Reset     | All Counters |              | Find        |
| # Name       |            | Target A | idress  | Rx Max Limit | Tx Max Limit | Dst. Address | TRx Limit At | Tx Limit At |
| 0 🔮 ByPa     | esLokal    | 152.168. | 10.0/24 | 100M         | 100M         | 192.168.11.0 | 24 unlimited | unlimited   |
| 3 🛄 Tota     | Bandwidth  | 1        |         | 512k         | 512k         |              | unimited     | unimited    |
| 1            | m#LAN1     | 192.168. | 10.0/24 | 512k         | 512k         |              | 256k         | 256k        |
| 2            | mtLAN2     | 192.168. | 11.0/24 | 512k         | 512k         |              | 256k         | 256k        |

Gambar 2.30 konfigurasi simple queue

Rule Simple Queue dibaca dari urutan teratas (no. 0) sehingga dengan pengaturan tersebut traffic dari LAN1 ke LAN2 dan sebaliknya maksimum transfer rate sebesar 100Mbps atau setara dengan kecepatan kabel ethernet.

### H. Load Balancing

1. Mengenal Teknologi Load Balancing

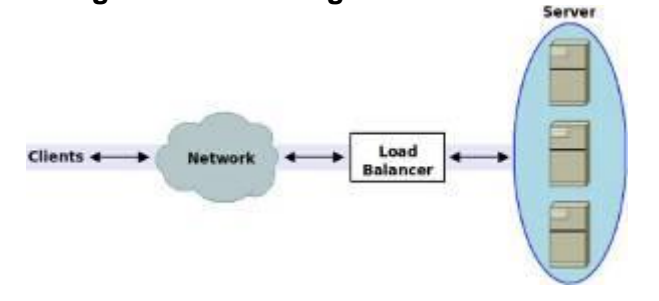

Gambar 2.31 Load Balancing

Load balancing adalah teknik untuk mendistribusikan beban trafik pada dua atau lebih jalur koneksi secara seimbang, agar trafik dapat berjalan optimal, memaksimalkan *throughput*, memperkecil waktu tanggap dan menghindari overload pada salah satu jalur koneksi. Load balancing digunakan pada saat sebuah server telah memiliki jumlah user yang telah melebihi maksimal kapasitasnya. Load balancing juga mendistribusikan beban kerja secara merata di dua atau lebih komputer, link jaringan, CPU, hard drive, atau sumber daya lainnya, untuk mendapatkan pemanfaatan sumber daya yang optimal.

### 2. Mengapa Menggunakan Load balancer

Ada banyak alasan mengapa menggunakan load balancing untuk website atau aplikasi berbasis web lainnya. Dua alasan yang utama adalah:

- a. Waktu Respon. Salah satu manfaat terbesar adalah untuk meningkatkan kecepatan akses website saat dibuka. Dengan dua atau lebih server yang saling berbagi beban lalu lintas web, masing-masing akan berjalan lebih cepat karena beban tidak berada pada 1 server saja. Ini berarti ada lebih banyak sumber daya untuk memenuhi permintaan halaman website.
- b. Redundansi. Dengan load balancing, akan mewarisi sedikit redundansi. Sebagai contoh, jika website kita berjalan seimbang di 3 server dan salah satu server bermasalah, maka dua server lainnya dapat terus berjalan dan pengunjung website kita tidak akan menyadarinya downtime apapun.

## 3. Cara Kerja Load Balancing

Load balancer (perangkat load balancing) menggunakan beberapa peralatan yang sama untuk menjalankan tugas yang sama. Hal ini memungkinkan pekerjaan dilakukan dengan lebih cepat dibandingkan apabila dikerjakan oleh hanya 1 peralatan saja dan dapat meringankan beban kerja peralatan, serta mempercepat waktu respons. *Load balancer* bertindak sebagai penengah diatara layanan utama dan pengguna, dimana layanan utama merupakan sekumpulan server/mesin yang siap melayani banyak pengguna.

Disaat Load balancer menerima permintaan layanan dari user, maka permintaan tersebut akan diteruskan ke server utama. Biasanya Load balancer dengan pintar dapat menentukan server mana yang memiliki load yang lebih rendah dan respons yang lebih cepat. Bahkan bisa menghentikan akses ke server yang sedang mengalami masalah dan hanya meneruskannya ke server yang dapat memberikan layanan. Hal ini salah satu kelebihan yang umumnya dimiliki load balancer, sehingga layanan seolah olah tidak ada gangguan di mata pengguna.

## 4. Algoritma Load Balancing

a. *Round Robin*. Algoritma Round Robin merupakan algoritma yang paling sederhana dan banyak digunakan oleh perangkat load balancing. Algoritma ini membagi beban secara bergiliran dan berurutan dari satu server ke server lain sehingga membentuk putaran.

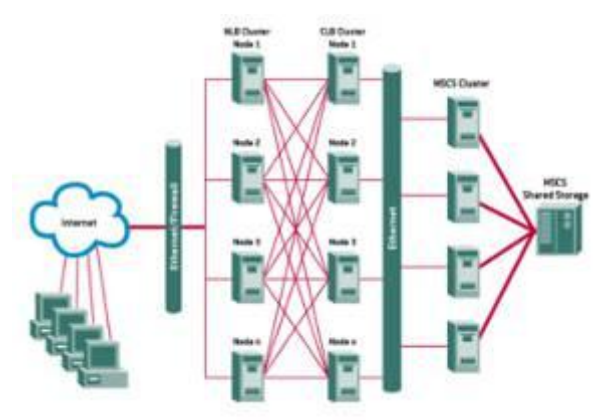

Gambar 2.32 Infrastruktur Roun Robin

- b. Ratio. Ratio (rasio) sebenarnya merupakan sebuah parameter yang diberikan untuk masing-masing server yang akan dimasukkan kedalam sistem load balancing. Dari parameter Ratio ini, akan dilakukan pembagian beban terhadap server-server yang diberi rasio. Server dengan rasio terbesar diberi beban besar, begitu juga dengan server dengan rasio kecil akan lebih sedikit diberi beban.
- c. *Fastest*. Algoritma yang satu ini melakukan pembagian beban dengan mengutamakan server-server yang memiliki respon yang paling cepat. Server

di dalam jaringan yang memiliki respon paling cepat merupakan server yang akan mengambil beban pada saat permintaan masuk.

d. *Least Connection*. Algoritma Least connection akan melakukan pembagian beban berdasarkan banyaknya koneksi yang sedang dilayani oleh sebuah server. Server dengan pelayanan koneksi yang paling sedikit akan diberikan beban yang berikutnya akan masuk.

### 5. Fitur Load Balancing

Beberapa fitur yang ada pada baik *load balancer* hardware maupun *load balancer* software, yaitu:

- a. *Asymmetric load.* rasio dapat dibuat dengan menentukan koneksi yang menjadi primary yang dianggap paling baik backbonenya dan terbaik dalam path routingnya, jadi kita dapat membuat mesin untuk mencari best path determination dan routing yang terpendek dan terbaik untuk sampai ketujuan.
- b. Aktivitas berdasarkan prioritas. Disaat load jaringan lagi peek, server akan dapat membagi aktivitas berdasarkan prioritas dan ke link cadangan.
- c. Proteksi dari serangan DDoS. karena kita dapat membuat fiturseperti SYN Cookies dan delayed-binding (suatu metode di back-end server pada saat terjadi proses TCP handshake) pada saat terjadi serangan SYN Flood.
- d. Kompresi HTTP. Memungkinkan data untuk bisa mentransfer objek HTTP dengan dimungkinkannya penggunaan utilisasi kompresi gzip yang berada di semua web browser yang modern.
- e. *TCP Buffering*. dapat membuat respon buffer dari server dan berakibat dapat memungkinkan task akses lebih cepat.
- f. *HTTP Caching*. dapat menyimpan content yang static, dengan demikian request dapat di handel tanpa harus melakukan kontak ke web server diluar jaringan yang berakibat akses terasa semakin cepat.
- g. *Content Filtering*. Beberapa load balancing dapat melakukan perubahan trafik pada saat dijalankan.
- h. *HTTP Security*. beberapa system load balancing dapat menyembunyikan HTTP error pages, menghapus identifikasi header server dari respon HTTP, dan melakukan enkripsi cookies agar user tidak dapat memanipulasinya.
- i. *Priority Queuing*. berguna untuk memberikan perbedaan prioritas traffic paket.

j. Spam Filtering. Spam istilah lainnya junk mail merupakan penyalahgunaan dalam pengiriman berita elektronik untuk menampilkan berita iklan dan keperluan lainnya yang mengakibatkan ketidaknyamanan bagi para pengguna web. Bentuk berita spam yang umum dikenal meliputi: spam surat elektronik, spam instant messaging, spam Usenet newsgroup, spam mesin pencari informasi web (web search engine spam), spam blog, spam berita pada telepon genggam, spam forum Internet, dan lain lain. Spam ini biasanya datang bertubi-tubi tanpa diminta dan sering kali tidak dikehendaki oleh penerimanya. Beberapa contoh lain dari spam ini bisa berupa surat elektronik berisi iklan, sms pada telepon genggam, berita yang masuk dalam suatu forum newsgroup berisi promosi barang yang tidak terkait dengan aktifitas newsgroup tersebut, spamdexing yang mendominir suatu mesin pencari (search engine) untuk mencari popularitas bagi suatu URL tertentu, ataupun bisa berupa berita yang tak berguna dan masuk dalam suatu blog, buku tamu situs web, dan lain-lain.

#### 6. Tipe Load balancer

Dalam dunia load-balancing, ada dua pilihan untuk dipertimbangkan ketika merancang solusi load-balancing. Pilihan solusinya adalah menggunakan software load balancing atau hardware load balancing. Setiap pilihan memiliki persyaratan, kelebihan, dan kelemahan tersendiri. Terserah kepada kita untuk mengevaluasi kebutuhan bisnis kita, konfigurasi, dan jalur pertumbuhan sehingga kita dapat mengidentifikasi solusi optimal untuk memenuhi kebutuhan. Dan dari tipenya Load Balancing dapat dibedakan menjadi 2 tipe, yaitu:

a. Software Load Balancing. Dimana Load Balancing berjalan disebuah PC/Server, dan aplikasi Load Balancing di install dan perlu dikonfigurasi sebelum dapat berfungsi. Keuntungannya adalah jika ada penambahan fitur atau fasilitas tambahan tidak perlu mengganti keseluruhan perangkat load balancing. Performa proses load balancing dipengaruhi oleh prangkat komputer yang digunakan, tidak bisa hanya mengandalkan kemampuan software yang canggih saja. Perangkat keras yang dapat mempengaruhi performa metode ini adalah kartu jaringan (*Network Interface Card*) yang digunakan, besarnya RAM pada perangkat, media penyimpanan yang besar dan cepat, dsb. Sehingga performa metode ini sulit untuk bisa diperkirakan.

113

Ada banyak sekali *Load balancer* Software, beberapa diantaranya yang paling banyak digunakan adalah: Linux Virtual Server, Ultra Monkey, dan Network Load Balancing.

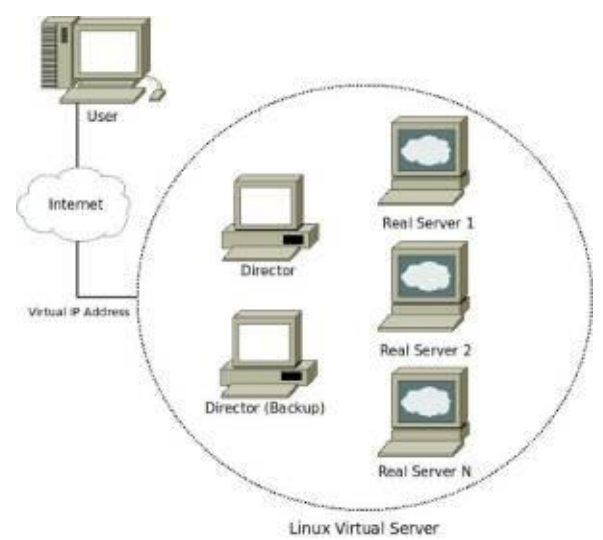

Gambar 2.33 Linux Virtual Server

b. Hardware Load Balancing. Dimana Load Balancing berjalan disebuah device/alat yang sudah disiapkan dari pabrik dan siap digunakan. Tipe Hardware Load Balancing banyak digunakan karena kemudahannya. Beberapa Load balancer Hardware diantaranya adalah: Cisco System Catalyst, Coyote Point, F5 Network BIG-IP, Baraccuda Load balancer.

#### 7. Penggunaan Load balancer

Pada umumnya *Load balancer* digunakan oleh perusahaan/pemilik layanan yang menginginkan layanannya selalu tersedia setiap saat (*high availability*) walaupun secara kenyataan terdapat kendala yang membuat layanan tidak dapat diakses. Misalnya untuk layanan web server/email server. Dengan *load balancer*, apabila ada 2 mail server dengan konfigurasi dan tugas yang sama, maka *load balancer* akan membagi beban ke 2 mail server tersebut. Dan apabila salah satu Mail server tersebut down/tidak dapat diakses/mengalami gangguan, maka Mail server yang lain dapat terus melayani layanan yang diakses oleh user.

Untuk jaringan komputer, *Load balancer* digunakan di ISP/Internet provider dimana memungkinkan tersedianya akses internet selama 24x7x365 tanpa ada down time. Tentu hal ini yang diinginkan oleh pelanggan yang menggunakan layanan akses internet ISP tersebut. ISP/Provider hanya perlu memiliki 2 Link internet yang memiliki jalur berbeda, agar disaat salah satu link down, masih ada 1 link yang dapat melayani akses internet ke pelanggannya. Dan ISP menggunakan *Load balancer* untuk membagi beban akses internet tersebut sehingga kedua Link Internet tersebut maximal penggunaannya dan beban terbagi dengan baik.

### 8. Perbandingan Software vs Hardware Load balancer

Kelebihan Load balancer Software:

- 1) Lebih murah.
- 2) Beberapa software aplikasi memiliki banyak pilihan konfigurasi yang dapat disesuaikan dengan kebutuhan kita.

Kekurangan Load balancer Software:

- Sebagian besar aplikasi tidak dapat menangani situs besar atau jaringan kompleks.
- Paket aplikasi yang akan mendukung sistem yang lebih besar memerlukan jumlah hardware lebih banyak.

Kelebihan Load balancer Hardware:

- 1) Pendekatan biasanya lebih kuat dari pilihan perangkat lunak.
- Proses lalu lintas pada tingkat jaringan, yang secara nominal lebih efisien daripada dekripsi perangkat lunak.
- 3) Bekerja dengan banyak OS atau platform.

Kekurangan *Load balancer* Hardware:

Biaya lebih tinggi dibandingkan menggunakan software load balancer.

Teknologi load balancing dapat menjadi salah satu solusi yang efektif dan efisien untuk menciptakan sistem yang handal dengan tingkat ketersediaan tinggi (*high availability*), khususnya sebagai web server. Untuk pemanfaatan teknologi load balancing menggunakan software load balancing saat ini memang lebih banyak digunakan pada sistem operasi open souce seperti linux

#### I. Proxy Server

Server adalah sebuah sistem komputer yang menyediakan jenis layanan tertentu dalam sebuah jaringan komputer. Server didukung dengan prosesor yang bersifat scalable dan RAM yang besar, juga dilengkapi dengan sistem operasi khusus, yang disebut sebagai sistem operasi jaringan. Server juga menjalankan perangkat lunak administratif yang mengontrol akses terhadap

jaringan dan sumber daya yang terdapat di dalamnya, seperti halnya berkas atau pencetak, dan memberikan akses kepada stasiun kerja anggota jaringan.

Umumnya, di dalam sistem operasi server terdapat berbagai macam layanan yang menggunakan arsitektur klient/server. Contoh dari layanan ini adalah Protokol Konfigurasi Hos Dinamik, server surat, server PTH, server PTB, DNS server, dan lain sebagainya. Setiap sistem operasi *server*umumnya membundel layanan-layanan tersebut, meskipun pihak ketiga dapat pula membuat layanan tersendiri. Setiap layanan tersebut akan merespon *request* dari klien. Sebagai contoh, klien PKHD akan memberikan *request* kepada server yang menjalankan layanan server PKHD; ketika sebuah klien membutuhkan alamat IP, klien akan memberikan *request* kepada server, dengan bahasa yang dipahami oleh server PKHD, yaitu protokol PKHD itu sendiri.

Server biasanya terhubung dengan klien dengan kabel UTP dan sebuah kartu jaringan. Kartu jaringan ini biasanya berupa kartu PCI atau ISA. Dilihat dari fungsinya, server bisa di kategorikan dalam beberapa jenis, seperti: server aplikasi, server data maupun server proksi. Server aplikasi adalah server yang digunakan untuk menyimpan berbagai macam aplikasi yang dapat diakses oleh klien, server data sendiri digunakan untuk menyimpan data baik yang digunakan klien secara langsung maupun data yang diproses oleh server aplikasi. Server proksi berfungsi untuk mengatur lalu lintas di jaringan melalui pengaturan proxy. Orang awam lebih mengenal proxy server untuk mengkoneksikan komputer klien ke Internet.

Proxy server (peladen proxy) adalah sebuah komputer server atau program komputer yang dapat bertindak sebagai komputer lainnya untuk melakukan request terhadap content dari Internet atau intranet.

Proxy Server bertindak sebagai gateway terhadap dunia Internet untuk setiap komputer klien. Proxy server tidak terlihat oleh komputer klien: seorang pengguna yang berinteraksi dengan Internet melalui sebuah proxy server tidak akan mengetahui bahwa sebuah proxy server sedang menangani request yang dilakukannya. Web server yang menerima request dari proxy server akan menginterpretasikan request-request tersebut seolah-olah request itu datang secara langsung dari komputer klien, bukan dari proxy server.

Proxy server juga dapat digunakan untuk mengamankan jaringan pribadi yang dihubungkan ke sebuah jaringan publik (seperti halnya Internet). Proxy

server memiliki lebih banyak fungsi daripada router yang memiliki fitur packet filtering karena memang proxy server beroperasi pada level yang lebih tinggi dan memiliki kontrol yang lebih menyeluruh terhadap akses jaringan. Proxy server yang berfungsi sebagai sebuah "agen keamanan" untuk sebuah jaringan pribadi, umumnya dikenal sebagai firewall.

#### Langkah-langkah Konfigurasi Proxy Server

Sebelum melakukan konfigurasi proxy server, terlebih dahulu perhatikan hal-hal berikut ini :

- a. IP Address proxy server untuk adalah 192.168.100.1/24, untuk klien menyesuaikan
- b. Jenis Proxy server yang akan dibangun adalah forward http proxies untuk proxy untuk menangani aplikasi http / web.
- c. Menggunakan aplikasi squid pada linux debian dan port 3128
- d. Siapkan DVD Master instalasi

Kemudian ikuti langkah-langkah berikut :

a. Lakukan instalasi paket squid dengan perintah **#apt-get install squid** dan pastikan tidak menemukan error.

```
debian:~# apt-get install squid
Reading package lists... Done
Building dependency tree
Reading state information... Done
The following extra packages will be installed:
    squid-common
Suggested packages:
    squidclient squid-cgi logcheck-database resolvconf smbclient winbind
The following NEW packages will be installed:
    squid squid-common
Ø upgraded, 2 newly installed, Ø to remove and Ø not upgraded.
Need to get ØB/1188kB of archives.
After this operation, 6791kB of additional disk space will be used.
Do you want to continue [Y/n]? y_
```

 b. Buka file konfigurasi squid.conf dengan perintah #pico /etc/squid/squid.conf kemudian lakukan konfigurasi sebagai berikut, konfigurasi ini adalah konfigurasi minimal agar proxy dapat berjalan.

| GNU nano 2.8.7 File: /etc/squid/squid.conf Modified                                                                                            |
|----------------------------------------------------------------------------------------------------|
| <pre># the port specification (port or addr:port) #</pre>                                                                                      |
| <pre># keepalive[=idle,interval,timeout]</pre>                                                                                                 |
| <ul> <li>Enable TCP keepalive probes of idle connections</li> <li>idle is the initial time before TCP starts probing</li> </ul>                |
| # the connection, interval how often to probe, and<br>timeout the time before giving up                                                        |
| #                                                                                                    |
| <ul> <li>and an external interface we recommend you to specify the</li> </ul>                                                                  |
| <pre># internal address:port in http_port. This way Squid will only be<br/># visible on the internal address.</pre>                            |
| <pre># Squid normally listens to port 3128 http_port 3128 transparent_</pre>                                                                   |
| <pre># TAG: https_port # Note: This option is only available if Squid is rebuilt with the #enable-ssl option #</pre>                           |
| G Get Help 10 WriteOut 18 Read File 14 Prev Page 18 Cut Text 10 Cur Pos<br>X Exit 13 Justify 19 Where Is 10 Next Page 10 UnCut Text 1 To Spell |

Gambar 2.34 Konfigurasi port proxy

Keterangan script: **http\_port 3128 transparent** = Menentukan proxy bekerja pada port 3128 secara transparant.

c. Kemudian tutup / non aktifkan baris script acl localnet dengan memberi tanda pagar (#), untuk acl nantinya akan kita definisikan sendiri sesuai dengan network yang kita bangun.

|   | GNU nano 2.0.7 File: /etc/squid/squid.conf Modified                    |
|---|------------------------------------------------------------------------|
|   | #                                                                      |
|   | #Recommended minimum configuration:                                    |
|   | acl all src all                                                        |
|   | acl manager proto cache_object                                         |
|   | acl localnost src $127.0.01/32$                                        |
|   | #                                                                      |
|   | " # Example rule allowing access from your local networks.             |
|   | # Adapt to list your (internal) IP networks from where browsing        |
| 4 | # should be allowed                                                    |
|   | #acl localnet src 10.0.0.0/8 # RFC1918 possible internal network       |
|   | #acl localnet src 172.16.8.8/12 # RFC1918 possible internal network    |
| 4 | # AFC1 localnet Src 192.168.0.0/16 # AFC1918 possible internal network |
|   | acl SSL ports port 443 # https                                         |
|   | acl SL ports port 563 # snews                                          |
|   | acl SSL_ports port 873 # rsync                                         |
|   | acl Safe_ports port 80 # http                                          |
|   | acl Safe_ports port 21 # ftp                                           |
|   | acl Safe_ports port 443 # https                                        |
|   | L Scarch Wrapped J                                                     |
|   | X Exit M Justifu M Where Is U Next Page 10 Uncut Textu To Spell        |
|   | note to note to note tage onote tote. To opert                         |

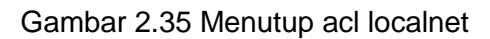

d. Kemudian kita definisikan network yang kita bangun, perhatikan penempatannya karena script akan dibaca urut dari atas ke bawah.

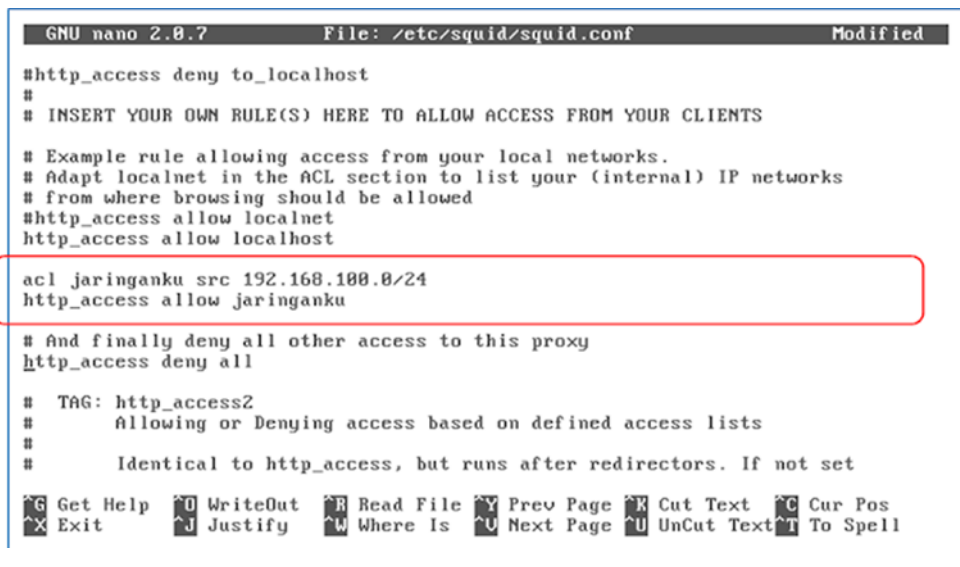

Gambar 2.36 Membuat acl jaringan sendiri

Keterangan script

1) acl jaringanku src 192.168.100.0/24

mendefinisikan acl (Access Control List) untuk jaringan yang akan kita kontrol hak aksesnya yaitu jaringan dengan alamat network 192.168.100.0/24. Ini berarti seluruh Alamat IP yang valid dari alamat network 192.168.100.0/24 termasuk dalam acl ini.

- http\_access allow jaringanku memberikan akses http (browsing) untuk acl jaringanku, jika ingin menutup akses http (browsing) maka kata allow cukup diganti deny
- 3) Kemudian setting visible hostname, yaitu mendefinisikan nama komputer untuk server proxy sesuai DNS yang kita bangun (FQDN).

| GNU nano 2.0.7 File: /etc/squid/squid.conf Modified                                                                                                    |
|----------------------------------------------------------------------------------------------------|
| #<br>#Default:<br># none                                                                                                    |
| <pre># TAG: httpd_suppress_version_string on off # Suppress Squid version string info in HTTP headers and HTML error pages. # #Default:</pre>                                                                                                    |
| <pre># httpd_suppress_version_string off # TAG: visible_hostname</pre>                                                                                                    |
| If you want to present a special hostname in error messages, etc,<br>define this. Otherwise, the return value of gethostname()<br>will be used. If you have multiple caches in a cluster and<br>get errors about IP-forwarding you must set them to have individual |
| # names with this setting.<br>#<br>#Default:<br>visible_hostname proxy.sekolah.sch.id                                                                                                    |
| G Get Help O WriteOut R Read File Y Prev Page K Cut Text C Cur Pos<br>X Exit J Justify W Where Is V Next Page U UnCut Text T To Spell                                                                                                    |

Gambar 2.37 Konfigurasi visible\_hostname

### Keterangan

visible\_hostname proxy.sekolah.sch.id

menentukan hostname (nama komputer) untuk server proxy yaitu proxy.sekolah.sch.id

e. Menentukan cache manager (email administrator dari proxy server

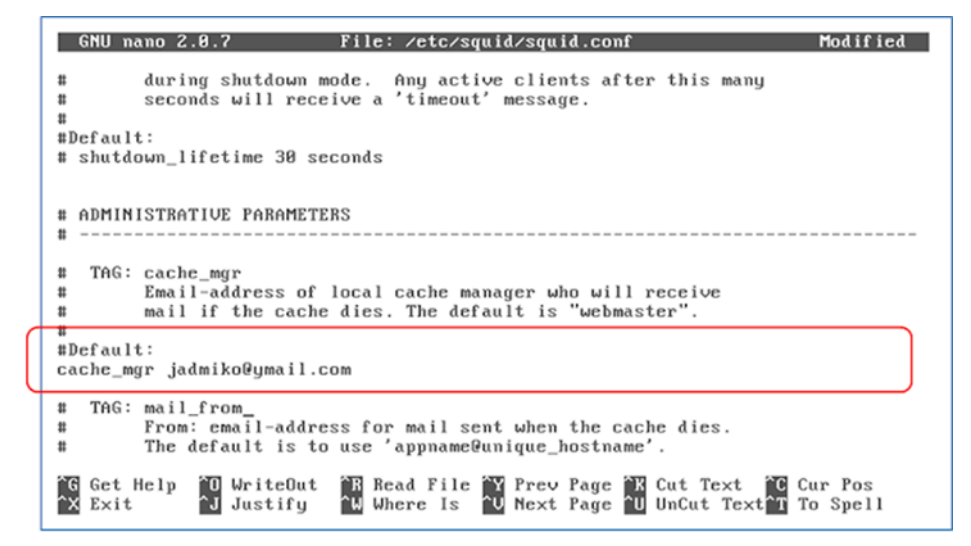

Gambar 2.38 Konfigurasi cache manager

#### Keterangan

cache\_mgr jadmiko@ymail.com

Menentukan email administrator dari proxy server yaitu jadmiko@ymail.com

f. Kemudian tutup / non aktifkan icp access untuk acl localnet, hal ini karena proxy server yang kita bangun tidak mempunyai hirarki (tingkatan).

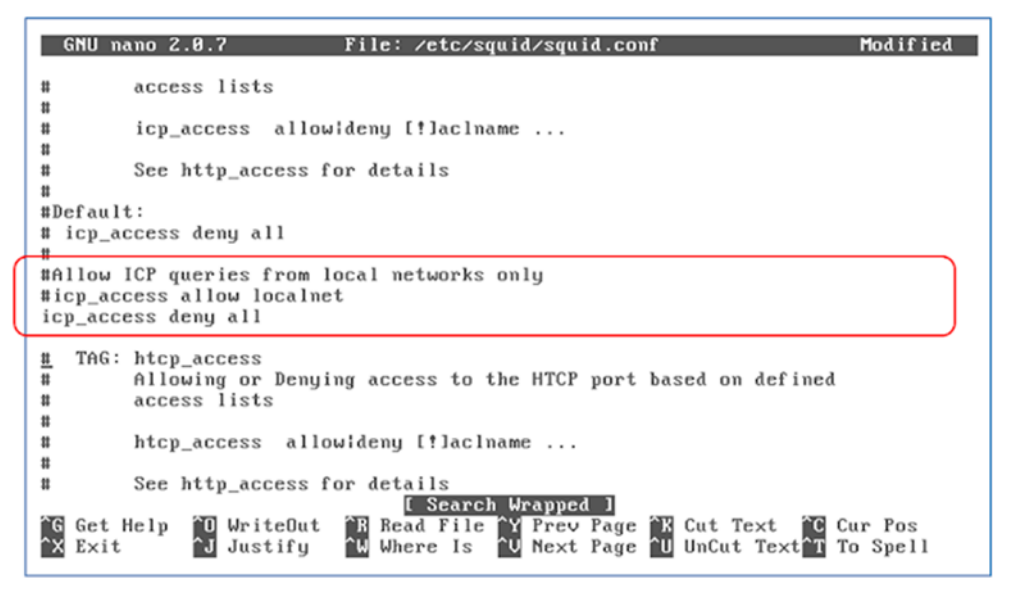

Gambar 2.39 Menutup icp access

- g. Kemudian keluar dan simpan file tersebut. Selanjutnya buat direktori cache squid dengan perintah #squid –z, terlebih dahulu stop service squid dengan perintah #/etc/init.d/squid stop
- h. Kemudian jalankan kembali service squid dengan perintah #/etc/init.d/squid start

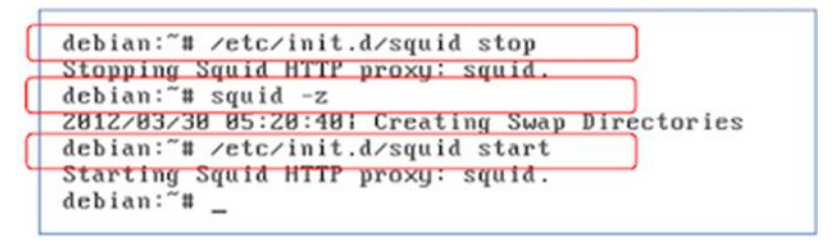

Gambar 2.40 Langkah menjalankan squid pertama kali

i. Untuk memastikan tidak terdapat error, cek melalui file system log dengan perintah #tail –f /var/log/syslog

| - 1                                 |                                                                                  |  |  |  |
|-------------------------------------|----------------------------------------------------------------------------------|--|--|--|
|                                     | debian:~# /etc/init.d/squid restart                                              |  |  |  |
| Restarting Squid HTTP proxy: squid. |                                                                                  |  |  |  |
|                                     | debian:"# tail -f /var/log/syslog                                                |  |  |  |
|                                     | Mar 30 05:17:23 debian dhcpd: DHCPACK on 192.168.100.10 to 00:50:56:c0:00:01 (ja |  |  |  |
|                                     | dmiko) via eth0                                                                  |  |  |  |
|                                     | Mar 30 05:20:33 debian squid[2252]: Squid Parent: child process 2254 exited with |  |  |  |
|                                     | status Ø                                                                         |  |  |  |
|                                     | Mar 30 05:21:03 debian squid[2339]: Squid Parent: child process 2341 started     |  |  |  |
|                                     | Mar 30 05:22:24 debian dhcpd: DHCPREQUEST for 192.168.100.10 from 00:50:56:c0:00 |  |  |  |
|                                     | :01 (jadmiko) via eth0                                                           |  |  |  |
|                                     | Mar 30 05:22:24 debian dhcpd: DHCPACK on 192.168.100.10 to 00:50:56:c0:00:01 (ja |  |  |  |
|                                     | dmiko) via eth0                                                                  |  |  |  |
|                                     | Mar 30 05:27:25 debian dhcpd: DHCPREQUEST for 192.168.100.10 from 00:50:56:c0:00 |  |  |  |
|                                     | :01 (jadmiko) via eth0                                                           |  |  |  |
|                                     | Mar 30 05:27:25 debian dhcpd: DHCPACK on 192.168.100.10 to 00:50:56:c0:00:01 (ja |  |  |  |
|                                     | dmiko) via eth0                                                                  |  |  |  |
|                                     | Mar 30 05:31:40 debian dhcpd: DHCPRELEASE of 192.168.100.10 from 00:50:56:c0:00: |  |  |  |
|                                     | 81 (jadmiko) via eth8 (found)                                                    |  |  |  |
|                                     | Mar 30 05:31:59 debian squid[2339]: Squid Parent: child process 2341 exited with |  |  |  |
|                                     | status Ø                                                                         |  |  |  |
|                                     | Mar 30 05:32:01 debian squid[2398]: Squid Parent: child process 2401 started     |  |  |  |
| 4                                   |                                                                                  |  |  |  |

Gambar 2.41 Log system squid

j. Kemudian kita lakukan pengalihan paket browsing agar masuk pada aplikasi proxy dengan menggunakan iptables, buka file rc.local dengan perintah #pico /etc/rc.local kemudian tambahkan script seperti berikut

|   | GNU nano 2.0.7 File: /etc/rc.local Modified                                                                                                    |  |  |  |
|---|----------------------------------------------------------------------------------------------------|--|--|--|
|   | #!∕bin∕sh -e<br>#                                                                                                    |  |  |  |
|   | # rc.local<br>#                                                                                                    |  |  |  |
|   | # This script is executed at the end of each multiuser runlevel. # Make sure that the script will "exit θ" on success or any other # value on error. # |  |  |  |
|   | # In order to enable or disable this script just change the execution<br># bits.<br>#                                                                  |  |  |  |
|   | # By default this script does nothing.<br>iptables -t nat -F                                                                                           |  |  |  |
| r | iptables -t nat -A POSTROUTING -o eth0 -j MASQUERADE<br>iptables -t nat -A PREROUTING -i eth1 -s 192,168,100,0/24 -p tcpdport 80 -i S                  |  |  |  |
|   | exit 0                                                                                                    |  |  |  |
|   | G Get Help 10 WriteOut 18 Read File 14 Prev Page 18 Cut Text 10 Cur Pos<br>14 Exit 1 Justify 10 Where Is 10 Next Page 10 UnCut Text 1 To Spell         |  |  |  |

Gambar 2.42 Konfigurasi NAT untuk proxy

Keterangan

iptables -t nat -A PREROUTING -i eth1 -s 192.168.100.0/24 -p tcp -dport 80 -j REDIRECT -to-port 3128

Mengalihkan paket yang menuju port 80 (browsing) yang masuk ke eth1 yang berasal dari network 192.168.100.0/24 menuju port proxy server yaitu 3128

- k. Kemudian jalankan file rc.local dengan perintah #/etc/rc.local atau restart PC Server.
- Kemudian uji dengan browsing dari klien dan pada saat bersamaan buka file access.log untuk melihat aktifitas browsing klien dengan perintah #tail –f /var/log/squid/access.log

```
1333624411.137
                        0 192.168.100.5 TCP_DENIED/403 1464 GET http://www.youtube.c
om/ - NONE/- text/html
1333624667.392 90018 192.168.100.5 TCP_MISS/504 1600 GET http://www.detik.com/
  DIRECT/www.detik.com text/html
                        0 192.168.100.5 TCP_MISS/504 1622 GET http://www.detik.com/f
1333624667.443
avicon.ico - DIRECT/www.detik.com text/html
1333624667.450
                        0 192.168.100.5 TCP_MISS/504 1622 GET http://www.detik.com/f
avicon.ico -
               DIRECT/www.detik.com text/html
                        0 192.168.100.5 TCP_MISS/504 1622 GET http://www.detik.com/f
1333624667.457
avicon.ico - DIRECT/www.detik.com text/html
1333624828.989 90006 192.168.100.5 TCP_MISS/504 1700 POST http://safebrowsing.c
lients.google.com/safebrowsing/downloads?client=navclient-auto-ffox&appver=11.0&
pver=2.2&wrkey=AKEgNiulDZ6iaBryF11ZEKz26oSg1hLCxTi6aF753oCTIbuZrLotXtPdeDEMVRUuE
q6bs72XAWhsRqrUCTqKHomxk2nHzlrMzQ== - DIRECT/safebrowsing.clients.google.com tex
t∕html
1333624848.467 90005 192.168.100.5 TCP_MISS/504 1672 GET http://fxfeeds.mozilla
.com/en-US/firefox/headlines.xml - DIRECT/fxfeeds.mozilla.com text/html
1333624869.561 90005 192.168.100.5 TCP_MISS/504 1603 GET http://www.google.com/
   DIRECT/www.google.com text/html
                       0 192.168.100.5 TCP_MISS/504 1625 GET http://www.google.com/
1333624869.587
1333624869.587 0 152.100.100.5 ICF_HISS/S04 1025 GET http://www.google.com/
favicon.ico - DIRECT/www.google.com text/html
1333624886.501 90007 192.168.100.5 TCP_MISS/504 384 GET http://dl.powerarchiver
.com/redirect/pa1200.html - DIRECT/dl.powerarchiver.com text/html
```

Gambar 2.43 Log access squid

Keterangan

Dapat dilihat klien dengan IP Address sedang mengakses (broswsing) situs www.detik.com

m. Kemudian untuk melakukan pemblokiran terhadap situs-situs tertentu, maka kita tambahkan acl untuk memblokir situs-situs tersebut, misalkan kita akan memblokir situs facebook.com dan youtube.com. Perhatikan letak acl nya, tidak boleh salah karena script akan dibaca secara berurutan dari atas ke bawah. Pemblokiran ini dapat berdasarkan alamat tujuan (domain) seperti www.facebook.com, artinya klien tidak diizinkan mengakses situs dengan alamat www.facebook.com.

Pada pengembangan lebih lanjut pemblokiran tidak hanya berdasarkan alamat situs, tetapi juga dapat berdasarkan kata, misalkan kata porno, jadi setiap alamat situs yang terdapat kata porno akan diblokir. Lebih lanjut jika jumlah situs yang akan diblokir banyak maka kita dapat buatkan file terpisah untuk menuliskan daftar situs-situs yang diblokir tersebut sehingga lebih mudah dalam pengelolaannya.

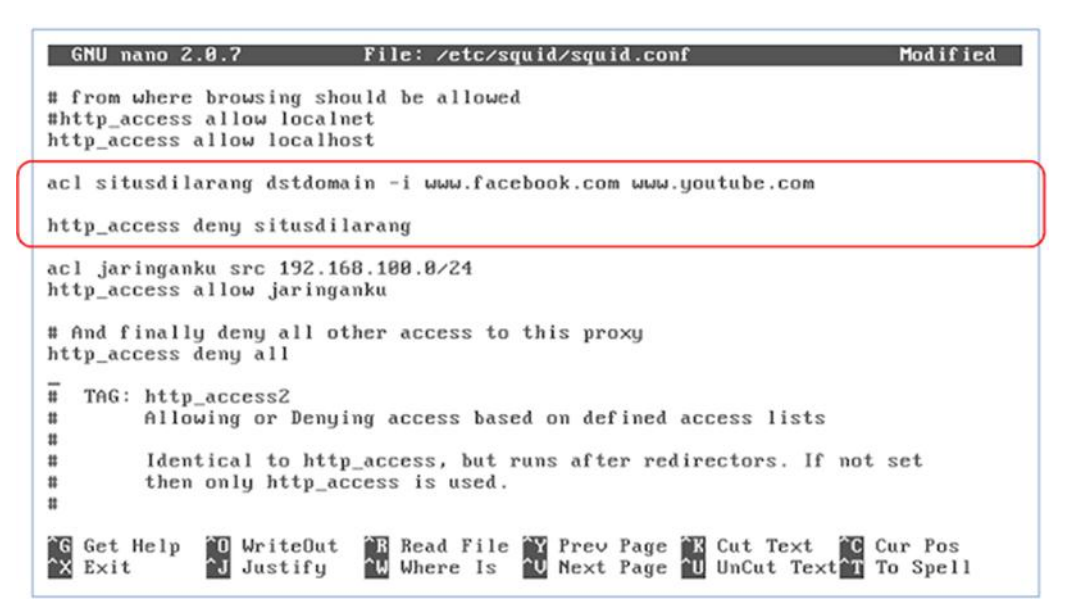

Gambar 2.44 Konfigurasi blokir situs

### Keterangan

 acl situsdilarang dstdomain –i www.facebook.com www.youtube.com membuat acl dengan nama situsdilarang yang isinya alamat situs yang tidak boleh diakses www.facebook.com dan www.youtube.com. Option –i berarti incase sensitive, yang akan menganggap sama antara huruf besar dan huruf kecil.

## 2. http\_access deny situsdilarang

menutup akses http klien untuk acl situsdilarang

n. Reconfigure squid dengan perintah #squid –k reconfigure, perintah ini harus dijalankan setiap ada perubahan konfigurasi squid. Tujuanya untuk membaca ulang konfigurasi squid tanpa melakukan restart terhadap service squid.

```
debian:~# squid -k reconfigure
debian:~# _
```

o. Kemudian uji pada klien dengan browsing kepada alamat yang kita blokir tadi

| 1880A The requested URL cou.                                                                                          | - b                                                            |  |  |
|----------------------------------------------------------------------------------------------------|----------------------------------------------------------------|--|--|
| ← → ③ www.youtube.com                                                                                                 | 🖬 🕁 = 😋 🚮- Google                                              |  |  |
| 🗟 Most Visited 🔉 Latest Headlines 💟 Get the latest definiti. 🚺 AHMAD ROFT USMA 4 Ashared - KH Zainuel., 🦉 FILM FAST A | ND FURL.                                                       |  |  |
| ERROR                                                                                                    |                                                                |  |  |
| The requested URL could not be retrieved                                                                              |                                                                |  |  |
| While trying to retrieve the URL: http://www.youtube.com/                                                             |                                                                |  |  |
| The following error was encountered:                                                                                  |                                                                |  |  |
| Access Denied.                                                                                                    |                                                                |  |  |
| Access control configuration prevents your request from being allowed at this time. Pleas                             | e contact your service provider if you feel this is incorrect. |  |  |
| the second second second second second second second second second second second second second second second se       |                                                                |  |  |

# Gambar 2.45 Tampilan situs yang diblokir

- p. Maka akan tampil halaman yang menunjukkan akses terhadap situs youtube.com diblokir oleh proxy. Perhatikan juga email administrator dan hostname dari server proxy sesuai dengan yang dikonfigurasi pada file squid.conf
- q. Untuk konfigurasi lainnya dapat dikembangkan lebih lanjut agar proxy server dapat bekerja lebih maksimal terutama untuk menjalankan fungsi caching untuk meningkatkan kecepatan akses internet klien dan menghemat bandwith yang kita miliki.

### Rangkuman

VLAN (Virtual Local Area Network) merupakan sekelompok perangkat pada satu LAN atau lebih yang dikonfigurasikan (menggunakan perangkat lunak pengelolaan) sehingga dapat berkomunikasi seperti halnya bila perangkat tersebut terhubung ke jalur yang sama, padahal sebenarnya perangkat tersebut berada pada sejumlah segmen LAN yang berbeda.

Berikut ini beberapa keuntungan menggunakan VLAN:

- a. Security : keamanan data dari setiap divisi dapat dibuat tersendiri, karena segmennya bisa dipisah secarfa logika. Lalu lintas data dibatasi segmennya.
- b. *Cost reduction* : penghematan biaya dihasilkan dari tidak diperlukannya biaya yang mahal untuk upgrades jaringan dan efisiensi penggunaan bandwidth dan uplink yang tersedia.

- c. *Higher performance :* pembagian jaringan layer 2 ke dalam beberapa kelompok broadcast domain yang lebih kecil, yang tentunya akan mengurangi lalu lintas packet yang tidak dibutuhkan dalam jaringan.
- d. Broadcast storm mitigation : pembagian jaringan ke dalam VLAN-VLAN akan mengurangi banyaknya device yang berpartisipasi dalam pembuatan broadcast storm. Hal ini terjadinya karena adanya pembatasan broadcast domain.
- e. *Improved IT staff efficiency*: VLAN memudahkan manajemen jaringan karena pengguna yang membutuhkan sumber daya yang dibutuhkan berbagi dalam segmen yang sama.
- f. Simpler project or application management : VLAN menggabungkan para pengguna jaringan dan peralatan jaringan untuk mendukung perusahaan dan menangani permasalahan kondisi geografis.

Secara prinsip proses routing itu tidaklah sulit, mudah untuk dipelajari dan prinsip routing sifatnya universal, berlaku sama pada semua kondisi network. Sulit atau gampangnya melakukan routing tergantung pada kondisi tingkat kompleksitas sebuah network.

Routing Statik yaitu routing yang konfigurasinya harus dilakukan secara manual, administrator jaringan harus memasukkan atau menghapus rute statis jika terjadi perubahan topologi.

Dynamic router (*router* dinamis): adalah sebuah *router* yang memiliki dab membuat tabel *routing* dinamis, dengan mendengarkan lalu lintas jaringan dan juga dengan saling berhubungan dengan *router* lainnya.

Gateway atau yang sering disebut juga dengan "Gerbang Jaringan" merupakan sebuah perangkat yang dapat memudahkan pengguna komputer dan internet. Salah satu aplikasi atau contoh dari penggunaan Gateway yang dapat kita lihat adalah pada Email.

Secara umum Gateway berfungsi untuk menghubungkan sebuah jaringan komputer dengan jaringan komputer yang lain dengan protocol yang berbeda. Gateway dapat digunakan dalam menghubungkan IBM SNA dengan digital SNA, Local Area Network atau LAN dengan Wide Area Network atau WAN. Namun, terdapat pula beberapa fungsi dari *Firewall* adalah perangkat yang digunakan untuk mengontrol akses terhadap siapapun yang memiliki akses terhadap jaringan privat dari pihak luar. Saat ini, pengertian firewall difahami sebagai sebuah istilah generik yang merujuk pada fungsi firewall sebagai sistem pengatur komunikasi antar dua jaringan yang berlainan.

Firewall adalah *sistem keamanan jaringan komputer* yang digunakan untuk melindungi komputer dari beberapa jenis serangan dari komputer luar.

Sebelum memahami fungsi firewall mari kita fahami atribut pentingnya sbb:

- a. Semua jaringan komunikasi melewati fire wall
- b. Hanya lalu lintas resmi diperbolehkan oleh fire wall
- c. Memiliki kemampuan untuk menahan serangan Internet

*Fungsi firewall* sebagai pengontrol, mengawasi arus paket data yang mengalir di jaringan. Fungsi Firewal mengatur, memfilter dan mengontrol lalu lintas data yang diizinkan untuk mengakses jaringan privat yang dilindungi, beberapa kriteria yang dilakukan fire-wall apakah memperbolehkan paket data lewati atau tidak, antara lain :

- a. Alamat IP dari komputer sumber
- b. Port TCP/UDP sumber dari sumber.
- c. Alamat IP dari komputer tujuan.
- d. Port TCP/UDP tujuan data pada komputer tujuan
- e. Informasi dari header yang disimpan dalam paket data.

Secara sfesifik Fungsi Firewall adalah melakukan autentifikasi terhadap akses kejaringan. Applikasi proxy Fire-wall mampu memeriksa lebih dari sekedar header dari paket data, kemampuan ini menuntutnya untuk mampu mendeteksi protokol aplikasi tertentu yang spesifikasi.

Ada sebuah jaringan yang mempunyai banyak client, diperlukan sebuah mekanisme pengaturan bandwidth dengan tujuan mencegah terjadinya monopoli penggunaan bandwidth sehingga semua client bisa mendapatkan jatah bandwidth masing-masing. QOS(Quality of services) atau lebih dikenal dengan Bandwidth Manajemen, merupakan metode yang digunakan untuk memenuhi kebutuhan tersebut.

Load balancing adalah teknik untuk mendistribusikan beban trafik pada dua atau lebih jalur koneksi secara seimbang, agar trafik dapat berjalan optimal, memaksimalkan *throughput*, memperkecil waktu tanggap dan menghindari overload pada salah satu jalur koneksi.

Load balancer (perangkat load balancing) menggunakan beberapa peralatan yang sama untuk menjalankan tugas yang sama. Hal ini memungkinkan pekerjaan dilakukan dengan lebih cepat dibandingkan apabila dikerjakan oleh hanya 1 peralatan saja dan dapat meringankan beban kerja peralatan, serta mempercepat waktu respons.

Server adalah sebuah sistem komputer yang menyediakan jenis layanan tertentu dalam sebuah jaringan komputer. Server didukung dengan prosesor yang bersifat *scalable* dan RAM yang besar, juga dilengkapi dengan sistem operasi khusus, yang disebut sebagai sistem operasi jaringan.

Umumnya, di dalam sistem operasi server terdapat berbagai macam layanan yang menggunakan arsitektur klient/server. Contoh dari layanan ini adalah Protokol Konfigurasi Hos Dinamik, server surat, server PTH, server PTB, DNS server, dan lain sebagainya. Setiap sistem operasi serverumumnya membundel layanan-layanan tersebut, meskipun pihak ketiga dapat pula membuat layanan tersendiri. Setiap lavanan tersebut akan merespon *request* dari klien. Sebagai contoh, klien PKHD akan memberikan request kepada server yang menjalankan layanan server PKHD; ketika klien membutuhkan sebuah alamat IP. klien akan memberikan request kepada server, dengan bahasa yang dipahami oleh server PKHD, yaitu protokol PKHD itu sendiri.

Server biasanya terhubung dengan klien dengan kabel UTP dan sebuah kartu jaringan. Kartu jaringan ini biasanya berupa kartu PCI atau ISA. Dilihat dari fungsinya, server bisa di kategorikan dalam beberapa jenis, seperti: server aplikasi, server data maupun server proksi. Server aplikasi adalah server yang digunakan untuk menyimpan berbagai macam aplikasi yang dapat diakses oleh klien, server data sendiri digunakan untuk menyimpan data baik yang digunakan klien secara langsung maupun data yang diproses oleh server aplikasi. Server proksi berfungsi untuk mengatur lalu lintas di jaringan melalui pengaturan proksi. Orang awam lebih mengenal proxy server untuk mengkoneksikan komputer klien ke Internet.

128

## Tugas

Buatlah jaringan menggunakan router settinglah meggunakan routing statis dan dinamis tentukan IP. Setelah itu setting pula Internet Gateway dalam jaringan tersebut.

# **Tes Formatif**

- 1. VLAN memudahkan manajemen jaringan karena pengguna yang membutuhkan sumber daya yang dibutuhkan berbagi dalam segmen yang sama.
  - a. Security
  - b. Higher performance
  - c. Improved IT staff efficiency
  - d. Broadcast storm mitigation
  - e. Cost reduction
- 2. VLAN yang dikonfigurasi hanya untuk membawa data-data yang digunakan oleh user adalah...
  - a. VLAN Data
  - b. VLAN Default
  - c. Native VLAN
  - d. VLAN Manajemen
  - e. VLAN Voice
- Membership atau pengelompokan pada jenis ini didasarkan pada MAC Address adalah...
  - a. Port Based
  - b. MAC Based
  - c. Protocol Based
  - d. IP Subnet Address
  - e. Authentication
- 4. Perintah Untuk memeriksa apakah Default Gateway telah tersetting dengan benar adalah ...
  - a. Router#show ip route

- b. Router#show ip interface brief
- c. Router#configure terminal
- d. Router>enable
- e. Router(config)#interface fa0/1
- 5. Algoritma yang paling sederhana dan banyak digunakan oleh perangkat load balancing adalah...
  - a. Ratio
  - b. Fastest
  - c. Least Connection
  - d. Asymmetric load
  - e. Round Robin